# 阿里云 实人认证

实人认证

文档版本: 20190816

为了无法计算的价值 | 【-】阿里云

# <u>法律声明</u>

阿里云提醒您在阅读或使用本文档之前仔细阅读、充分理解本法律声明各条款的内容。如果您阅读 或使用本文档,您的阅读或使用行为将被视为对本声明全部内容的认可。

- 您应当通过阿里云网站或阿里云提供的其他授权通道下载、获取本文档,且仅能用于自身的合法 合规的业务活动。本文档的内容视为阿里云的保密信息,您应当严格遵守保密义务;未经阿里云 事先书面同意,您不得向任何第三方披露本手册内容或提供给任何第三方使用。
- 未经阿里云事先书面许可,任何单位、公司或个人不得擅自摘抄、翻译、复制本文档内容的部分 或全部,不得以任何方式或途径进行传播和宣传。
- 3. 由于产品版本升级、调整或其他原因,本文档内容有可能变更。阿里云保留在没有任何通知或者 提示下对本文档的内容进行修改的权利,并在阿里云授权通道中不时发布更新后的用户文档。您 应当实时关注用户文档的版本变更并通过阿里云授权渠道下载、获取最新版的用户文档。
- 4. 本文档仅作为用户使用阿里云产品及服务的参考性指引,阿里云以产品及服务的"现状"、"有缺陷"和"当前功能"的状态提供本文档。阿里云在现有技术的基础上尽最大努力提供相应的介绍及操作指引,但阿里云在此明确声明对本文档内容的准确性、完整性、适用性、可靠性等不作任何明示或暗示的保证。任何单位、公司或个人因为下载、使用或信赖本文档而发生任何差错或经济损失的,阿里云不承担任何法律责任。在任何情况下,阿里云均不对任何间接性、后果性、惩戒性、偶然性、特殊性或刑罚性的损害,包括用户使用或信赖本文档而遭受的利润损失,承担责任(即使阿里云已被告知该等损失的可能性)。
- 5. 阿里云网站上所有内容,包括但不限于著作、产品、图片、档案、资讯、资料、网站架构、网站画面的安排、网页设计,均由阿里云和/或其关联公司依法拥有其知识产权,包括但不限于商标权、专利权、著作权、商业秘密等。非经阿里云和/或其关联公司书面同意,任何人不得擅自使用、修改、复制、公开传播、改变、散布、发行或公开发表阿里云网站、产品程序或内容。此外,未经阿里云事先书面同意,任何人不得为了任何营销、广告、促销或其他目的使用、公布或复制阿里云的名称(包括但不限于单独为或以组合形式包含"阿里云"、Aliyun"、"万网"等阿里云和/或其关联公司品牌,上述品牌的附属标志及图案或任何类似公司名称、商号、商标、产品或服务名称、域名、图案标示、标志、标识或通过特定描述使第三方能够识别阿里云和/或其关联公司)。
- 6. 如若发现本文档存在任何错误,请与阿里云取得直接联系。

# 通用约定

| 格式            | 说明                                    | 样例                                         |
|---------------|---------------------------------------|--------------------------------------------|
| •             | 该类警示信息将导致系统重大变更甚至<br>故障,或者导致人身伤害等结果。  | 禁止:<br>重置操作将丢失用户配置数据。                      |
| A             | 该类警示信息可能导致系统重大变更甚<br>至故障,或者导致人身伤害等结果。 | ▲ 警告:<br>重启操作将导致业务中断,恢复业务所需<br>时间约10分钟。    |
| Ê             | 用于补充说明、最佳实践、窍门等,不<br>是用户必须了解的内容。      | 道 说明:<br>您也可以通过按Ctrl + A选中全部文件。            |
| >             | 多级菜单递进。                               | 设置 > 网络 > 设置网络类型                           |
| 粗体            | 表示按键、菜单、页面名称等UI元素。                    | 单击 确定。                                     |
| courier<br>字体 | 命令。                                   | 执行 cd /d C:/windows 命令,进<br>入Windows系统文件夹。 |
| ##            | 表示参数、变量。                              | bae log listinstanceid<br>Instance_ID      |
| []或者[a b<br>] | 表示可选项,至多选择一个。                         | ipconfig[-all -t]                          |
| {}或者{a b<br>} | 表示必选项,至多选择一个。                         | <pre>swich {stand   slave}</pre>           |

# 目录

| 法律声明]                     |
|---------------------------|
| 通用约定]                     |
| 1 实人认证接入流程1               |
| 1 ハハッヘニュスノ いに 1           |
| 2 未以泪用                    |
| 2.1 接入的序图                 |
| 2.2 尤线SDK接入               |
| 2.2.1 卜载尤线SDK             |
| 2.2.2 Android集成8          |
| 2.2.3 iOS集成13             |
| 2.2.4 SDK UI自定义说明17       |
| 2.2.5 SDK Release Notes19 |
| 2.3 服务端接入19               |
| 2.3.1 服务端接入准备19           |
| 2.3.2 RAM子账号接入21          |
| 2.3.3 API调用方式23           |
| 2.3.4 发起认证请求              |
| 2.3.5 查询认证结果              |
| 2.3.6 提交认证                |
| 2.3.7 API Release Notes   |
| 2.4 服务端SDK开发包40           |
| 2.4.1 Java SDK            |
| 2.4.2 PHP SDK             |
| 2.4.3 Python SDK          |
| 2.4.4 .NET SDK            |
| 2.4.5 Node.js SDK         |
| 2.4.6 Go SDK              |

# 1 实人认证接入流程

本文介绍了实人认证服务的接入流程。

单击查看老版本接入文档说明。

#### 准备工作

- 1. 前往阿里云官网注册账号。如果已有注册账号,请跳过此步骤。
- 2. 对该账号进行#unique\_5。如果已经是企业账号,请跳过此步骤。
- 3. 打开云盾实人认证产品页面,单击立即开通,开通实人认证服务。
- 在接入之前,可以根据业务上的需求,先了解#unique\_6/ unique\_6\_Connect\_42\_section\_sfy\_k25\_jr7,选择可以满足业务需求的认证方案。
- 5. 登录阿里云实人认证控制台,在接入及设置页面,创建场景并进行相应的流程配置,具体操作 见#unique\_7/unique\_7\_Connect\_42\_section\_lce\_1rd\_y26。
- 6. 根据#unique\_8, 了解客户端和服务端的交互流程,及各自需要做的事情。按照实人认证不同的认证方案,时序图分为SDK+服务端接入、H5+服务端接入、纯服务端接入三种类型,接入方根据自己选择的方案,对照相应的接入时序图进行了解。

完成上述操作之后,接入方客户端和服务端开发可以介入,进行相应的集成开发和联调测试。

客户端集成无线SDK

选择RPMin认证方案的接入方,跳过客户端SDK集成,直接参考服务端接入部分。

- 1. 下载无线SDK,用于在手机APP中集成。
- 2. 根据客户端类型,完成对应的集成操作。
  - **#unique\_10**
  - #unique\_11
- 3. 集成客户端SDK之后,如果想要对活体UI有些定制化修改,请参见SDK UI自定义说明进行调整。

#### 服务端接入

 阿里云API的调用需要使用AccessKey来校验请求数据的安全性,接入方需要在AccessKey管 理页面获取AccessKey。但因为阿里云账号的 AccessKey 具有所有云产品API的访问权限,一 旦泄露将导致极大的安全风险,所以强烈建议您根据最小权限原则创建并使用RAM子用户来进 行API访问和控制台操作,具体参见RAM子账号接入。

- 2. 获取到AccessKey之后,参见API调用方式了解请求的结构和公共参数。
- 3. 服务端API接口概览

| API                                          | 描述                                                     |
|----------------------------------------------|--------------------------------------------------------|
| #unique_15 (DescribeVerifyToken)             | 获取认证token。适用于SDK+服务端接入、<br>H5+服务端接入的认证方案,在发起认证时调<br>用。 |
| <pre>#unique_16 (DescribeVerifyResult)</pre> | 查询认证结果。适用于SDK+服务端接入、H5<br>+服务端接入的认证方案,认证后查询认证结<br>果。   |
| <pre>#unique_17 (VerifyMaterial)</pre>       | 提交认证。适用于纯服务端接入的认证方<br>案,直接提交认证材料并同步返回认证结果。             |

4. 实际接入具体的服务端API接口时,推荐使用我们的服务端SDK开发包。服务端SDK开发包中有 对应的示例代码,便于接入方接入和调试。

5. 阿里云也提供了一个OpenAPI调用工具,可供接入方调试实人认证服务端API。

# 2 集成指南

# 2.1 接入时序图

本章节内容适用于实人认证产品的接入时序参考,以下针对三种不同的接入方式进行详细说明。

单击查看老版本接入文档说明。

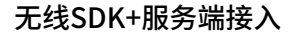

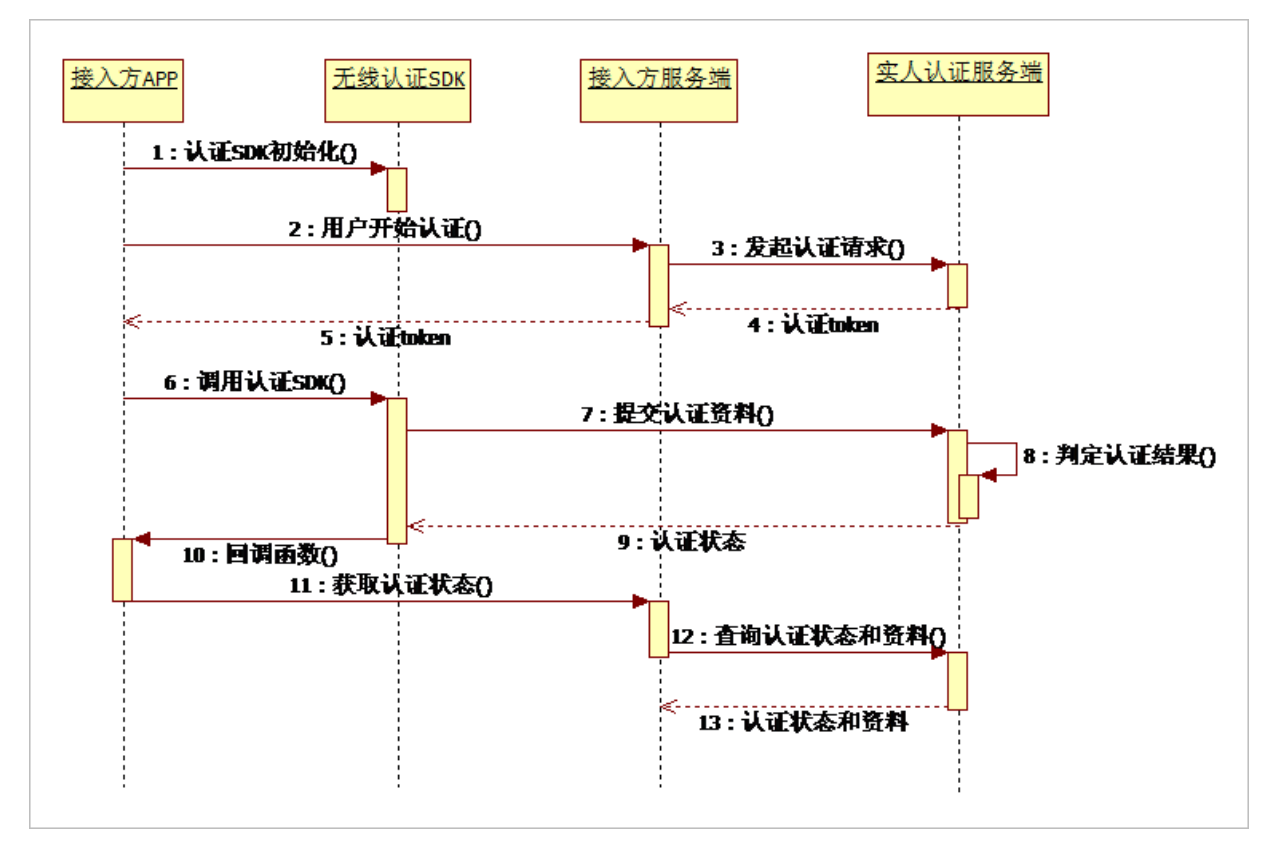

#### 时序图说明

- · Step1: 接入方在移动APP中集成接入了无线认证SDK,并进行SDK初始化。
- · Step2:用户进入接入方APP的认证业务入口,准备开始认证。
- · Step3~Step5: 接入方服务端调用发起认证请求接口,从实人认证服务端获取token,同时,根据不同的认证方案,可以通过该接口提前传入一些材料。取到token后返回给接入方APP端。
- · Step6: 接入方APP调起认证SDK,用户进入认证操作流程,根据不同的认证方案,需要用户做不同的操作比如做动作活体、拍摄身份证正反面等。
- · Step7: 用户操作完成后,由无线SDK将本次用户操作提交到实人认证服务端。
- · Step8: 实人认证服务端根据综合决策逻辑,进行认证结果判定。

- · Step9~Step10:实人认证服务端将认证结果回调给无线SDK,并由无线SDK将结果回调告知接入方APP。
- Step11~Step13:接入方APP接收到认证结果回调后,此时接入方服务端就可以调用获取认证 状态的接口,从实人认证服务端来获取认证状态和认证资料。(客户端回调的认证状态存在一定 可能性会被恶意篡改,建议由接入方服务端调接口来实人认证服务端获取最终可信的状态,并据 此做业务上的决策)。

适用的认证方案: RPBasic、RPManual、RPBioID、RPBioOnlyPro、RPBioOnly

无线SDK端接入

- ・下载无线SDK
- #unique\_10、 #unique\_11

服务端接入

- #unique\_22
- ・ API接

口: #unique\_15 (DescribeVerifyToken) 、#unique\_16 (DescribeVerifyResult)

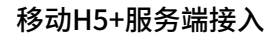

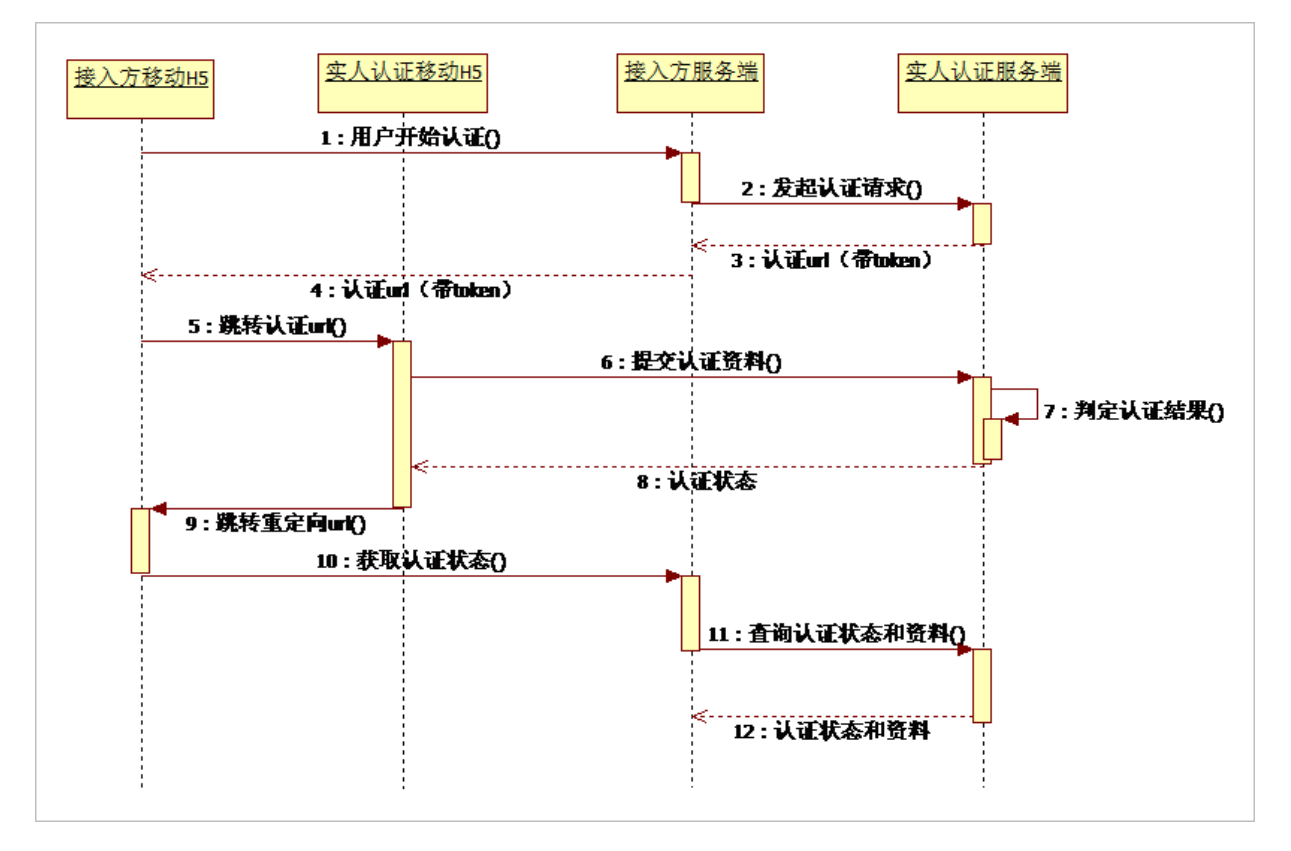

#### 时序图说明

· Step1:用户进入接入方移动H5的认证业务入口,准备开始认证。

- Step2~Step4:接入方服务端调用发起认证请求接口,从实人认证服务端获取token,同时,通 过该接口提前传入姓名、身份证号、身份证正反面(可选)。实人认证服务端会返回一个认证跳 转url,该url中包含了token。
- ・Step5: 接入方移动H5跳转到该认证url地址,进入到实人认证H5认证页面,用户开始操 作,录制视频。
- · Step6: 用户操作完成后,由实人认证H5将本次用户操作提交到实人认证服务端。
- · Step7: 实人认证服务端根据综合决策逻辑,进行认证结果判定。
- · Step8~Step9:实人认证服务端将认证结果回调给实人认证移动H5,并跳转重定向到接入方指 定的H5地址。
- Step10~Step12:跳转重定向到H5地址后,此时接入方服务端就可以调用获取认证状态的接口,从实人认证服务端来获取认证状态和认证资料。(移动H5端回调的认证状态存在一定可能性会被恶意篡改,建议由接入方服务端调接口来实人认证服务端获取最终可信的状态,并据此做业务上的决策)。

#### 适用的认证方案: RPH5BioOnly

H5 前端开发参考

- · 接入方H5认证流程页面入口 URL,从#unique\_15(DescribeVerifyToken)获得。
- ・认证结果重定向链接
  - 认证通过跳转指定 URL,可在认证 URL 后加上 successRedirect 参数: {认证流程页面 入口URL}&successRedirect={认证通过时重定向URL}
  - 认证不通过跳转指定 URL,可在认证 URL 后加上 failRedirect 参数: {认证流程页面入
     □URL}&failRedirect={认证不通过时重定向URL}

▋ 说明:

重定向 URL 需要加上协议头,并先使用 encodeURIComponent 编码后再拼接。

#### 服务端接入

- **#unique\_22**
- ・ API接

口: #unique\_15 (DescribeVerifyToken) 、#unique\_16 (DescribeVerifyToken)

#### 纯服务端接入

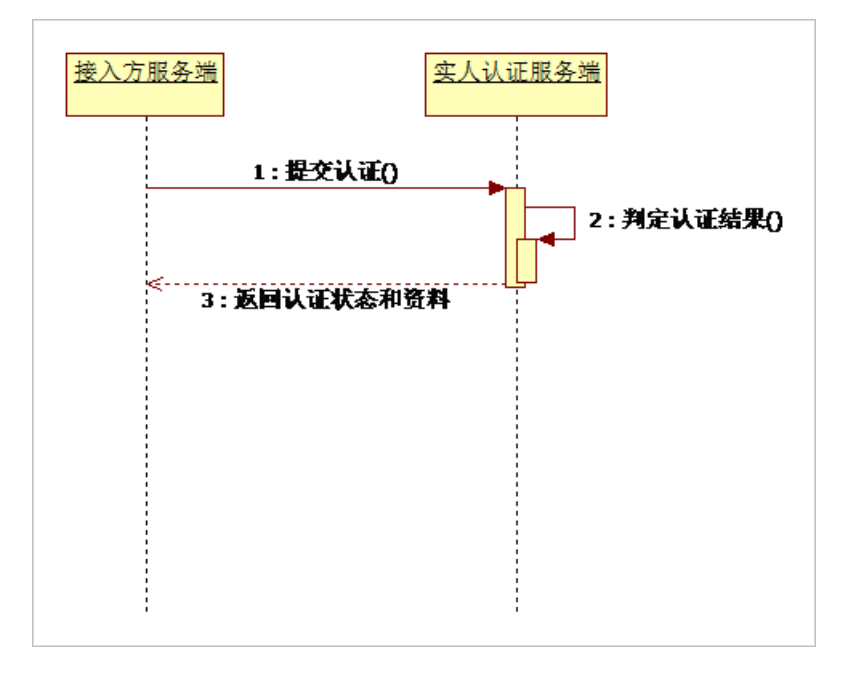

#### 时序图说明

- · Step1: 由接入方服务端发起认证请求,提交姓名、身份证号、人像照、身份证正反面(可选)等材料。
- Step2~Step3:实人认证服务端根据综合决策逻辑,进行认证结果判定。并同步返回认证状态 和资料。

适用的认证方案: RPMin

#### 服务端接入

- #unique\_22
- · API接口: #unique\_17 (VerifyMaterial)

# 2.2 无线SDK接入

# 2.2.1 下载无线SDK

本文介绍了获取实人认证无线SDK的具体操作。

#### 操作步骤

1. 使用阿里云账号或具有AliyunYundunCloudAuthFullAccess授权的RAM用户账号,登录 实 人认证管理控制台。

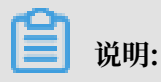

关于创建RAM子用户、给RAM用户授权、RAM用户登录控制台的方法,请参见RAM子账号 接入。

- 2. 在左侧导航栏,单击接入及设置。
- 3. 打开实人认证页签,选择要操作的认证场景,并单击获取认证SDK。

| 云盾·实人认证 | 接入及设置                                                                                     |                    |          |    |           |           |
|---------|-------------------------------------------------------------------------------------------|--------------------|----------|----|-----------|-----------|
| 数据统计    | 实人认证                                                                                      | 活体人脸验证             | 人脸       | 检证 |           |           |
| 接入及设置   |                                                                                           |                    |          |    |           |           |
| 实人认证查询  | hy DE.<br>hy-test demo                                                                    | <b>s</b><br>p 1231 | 测<br>RPM | RP | 远<br>Gree | <b>RP</b> |
|         | ▲ 认证方案: RPBasic 详细说明 最后编辑: 2019-07-25 10:41:49 此认证场景需上传要集成服务的应用,然后下载生成的认证SDK 获取认证SDK 帮助文档 |                    |          |    |           |           |

4. 在认证SDK生成对话框中,选择应用类型(iOS/Android),并单击上传应用。

| 认证SDK生成                            | $\times$ |
|------------------------------------|----------|
| 请上传要集成认证SDK的应用:<br>● iOS ○ Android | •        |
| 上传应用<br>上传应用以便生成认证SDK              |          |

5. 从本地选择需要集成认证SDK的应用,并上传其ipa文件(iOS应用)或apk文件(Android应用)。

# 📕 说明:

- ·无线认证SDK是绑定应用的,因此需要先上传您的应用以便系统为您生成该应用专属的SDK
  - 。如果应用版本迭代过程中,包名和签名(或bundleid)未变化,则无需重新生成SDK
  - ,如果包名或签名有变化,则需要重新上传应用,生成SDK再集成使用。
- · 在流程配置中, 修改了引导页、用户授权声明页、结果页, 不需要重新下载更新认证SDK。

- 6. 应用上传完成后,单击下载认证SDK完成下载。
- 7. 参见以下文档完成无线认证SDK的集成:
  - · Android应用集成SDK
  - ・iOS应用集成SDK

# 2.2.2 Android集成

下载无线认证 SDK 后,您可参考以下步骤将认证 SDK 集成到您的 Android 应用中。

#### 背景信息

#### 单击查看老版本接入文档说明。

Android SDK 与包名(package name)+签名(keystore)绑定,修改package name或keystore都需要在管理控制台上重新下载SDK,debug和release包在使用不同签名时不 能混用。

蕢 说明:

若您需要用到 V2 方式的签名,打包时请同时勾选 V1、V2 签名(如果只选择V2签名, apk将无 法在Android 7.0以下安装)。

#### 在工程中导入SDK

▋ 说明:

对于已经接入过实人认证无线SDK的接入方(rpsdk版本号是2.1.x.x),在控制台下载到新版本的无线SDK后(rpsdk版本号3.1.x.x),需要将新下载SDK包中的所有的文件覆盖到原有开发 包,并按下述步骤引入到应用工程中。

解压无线认证SDK包中的client.zip文件,将以下Android依赖包引入到您的应用工程中:

- · oss-android-sdk-x.x.x.aar
- · FaceLivenessOpen-x.x.x.aar
- NoCaptchaSDK-external-release.aar(通过解压Android.NoCaptchaSDK.xxx.tar获得 该依赖包)
- SecurityBodySDK-external-release.aar(通过解压Android.SecurityBodySDK.xxx. tar获得该依赖包)
- SecurityGuardSDK-external-release.aar (通过解压Android.SecurityGuardSDK.xxx .tar获得该依赖包)
- · Okhttp.jar Okio.jar
- · logging-interceptor.jar

- · Rpsdk.aar
- · Windvane-mini.jar

例如,如果您使用的AndroidStudio,可参考以下步骤:

1. 设定依赖包所在的路径。

```
apply plugin: 'com.android.application'
repositories {
    flatDir {
        dirs '../libs'
    }
}
```

- 2. 设定引入的本地库所在路径,将需要引入的依赖包都放在 . . / libs 目录,包含所有需要的库。
- 3. 在gradle文件中引入以下需要的库依赖。

```
compile fileTree(dir: '../libs', include: ['*.jar'])
compile (name:'aliyun-oss-sdk-android-2.9.2',ext:'aar')
compile (name:'FaceLivenessOpen-2.1.6.10',ext:'aar')
compile (name:'rpsdk-2.4.0.3',ext:'aar')
compile (name:'SecurityGuardSDK-external-release-5.4.94',ext:'aar')
compile (name:'SecurityBodySDK-external-release-5.4.66',ext:'aar')
compile (name:'NoCaptchaSDK-external-release-5.4.26',ext:'aar')
```

关于签名图片

- ・解压已下载的无线认证SDK包,获得yw\_1222\_\*.jpg签名图片文件,该文件用于无线认证SDK的授权。
- ・把该图片文件导入到工程中res\drawable\目录,如果没有这个文件夹,请先在工程中创
   建,否则将无法正常工作。
- ・如果在安卓工程打包时启用了shrinkResources true,还需要在keep.xml文件中添加以下
   内容:

```
<resources xmlns:tools="http://schemas.android.com/tools" tools:
keep="@drawable/yw_1222_*" />
```

关于 CPU 类型

无线认证 SDK 目前支持 armeabi、armeabi-v7a、arm64-v8a,请接入方按需在build. gradle中増加abifilters配置。例如,接入方仅需要支持其中 armeabi 和 arm64-v8a,则配 置如下:

```
defaultConfig {
    ndk {
        abiFilters "armeabi", "arm64-v8a"
    }
```

#### }

#### 关于权限

无线认证SDK的使用需要添加以下权限:

```
<uses-permission
android:name="android.permission.WRITE_EXTERNAL_STORAGE" />
<uses-permission
android:name="android.permission.READ_EXTERNAL_STORAGE"/>
<uses-permission android:name="android.permission.CAMERA"/>
```

关于应用主题配置

<item name="android:windowIsTranslucent">false</item>

#### 添加ProGuard 配置

如果您的应用使用了ProGuard 进行代码混淆,为了保证实人认证服务需要的一些类不被混淆,需 要在 ProGuard 配置文件中添加相关指令。

- 1. 根据您接入方式的情况,判断是否使用了 ProGuard 进行代码混淆。
  - Eclipse

如果在 project.properties中指定了ProGuard配置(例如,在project.properties中 包含proguard.config=proguard.cfg语句),则表明已使用 ProGuard 进行代码混 淆,混淆配置在 proguard.cfg 文件中。

eb)
 rez
 tests
 Azdroidhaifest cal
 frequed tiz
 frequed tiz

· Android Studio

如果在build.gradle 中配置了 proguardFiles,并且启用了 minifyEnabled 方法,则 表明已使用 proguard-rules.pro 这个配置文件进行代码混淆。例如:

```
buildTypes {
    release {
        minifyEnabled true
        proguardFiles getDefaultProguardFile('proguard-android.txt
'), 'proguard-rules.pro'
    }
}
```

2. 在相应的ProGuard 配置文件中添加以下配置信息,保证实人认证服务需要的类不被混淆。

```
-keep class com.taobao.securityjni.**{*;}
-keep class com.taobao.wireless.security.**{*;}
-keep class com.ut.secbody.**{*;}
-keep class com.taobao.dp.**{*;}
-keep class com.alibaba.wireless.security.**{*;}
-keep class com.alibaba.security.rp.**{*;}
-keep class com.alibaba.sdk.android.**{*;}
```

```
-keep class com.alibaba.security.biometrics.**{*;}
-keep class android.taobao.windvane.**{*;}
```

#### 使用SDK

#### 1. 初始化。

一般在应用启动时进行。

```
import com.alibaba.security.rp.RPSDK;
    RPSDK.initialize(appContext);
```

2. 进入认证。

```
RPSDK.start(verifyToken, ParametersActivity.this,
    new RPSDK.RPCompletedListener() {
        @Override
        public void onAuditResult(RPSDK.AUDIT audit, String code) {
            Toast.makeText(ParametersActivity.this, audit + "",
        Toast.LENGTH_SHORT).show();
            if(audit == RPSDK.AUDIT.AUDIT_PASS) { //认证通过
            }
            else if(audit ==
        RPSDK.AUDIT.AUDIT_FASS) { //认证通过
            }
            else if(audit ==
        RPSDK.AUDIT.AUDIT_FAIL) { //认证不通过
            }
            else if(audit == RPSDK.AUDIT.AUDIT_NOT) { //未认证, 通常是用户
        主动退出或者姓名身份证号实名校验不匹配等原因, 导致未完成认证流程
        }
    });
```

📕 说明:

- verifyToken参数由接入方的服务端调用实人认证服务的DescribeVerifyToken接口获
   得。
- · 在RPSDK.start接口调用的回调会返回用户认证的各种状态, onAuditResult函数的 的audit和code参数取值,可参见下表说明。

| audit                      | code   | code释义                                                                             |
|----------------------------|--------|------------------------------------------------------------------------------------|
| RPSDK.AUDIT.<br>AUDIT_PASS | 1      | 认证通过                                                                               |
| RPSDK.AUDIT.<br>AUDIT_FAIL | 取值3~12 | 表示认证不通过,具体的不<br>通过原因可以查看服务端的<br>查询认证结果(DescribeVe<br>rifyResult)接口文档中认证<br>状态的表格说明 |
| RPSDK.AUDIT.<br>AUDIT_NOT  | -1     | 未完成认证,原因是:用户在<br>认证过程中,主动退出                                                        |

| audit                     | code | code释义                       |
|---------------------------|------|------------------------------|
| RPSDK.AUDIT.<br>AUDIT_NOT | 3001 | 未完成认证,原因是:认证<br>token无效或已过期  |
| RPSDK.AUDIT.<br>AUDIT_NOT | 3101 | 未完成认证,原因是:用户姓<br>名身份证实名校验不匹配 |
| RPSDK.AUDIT.<br>AUDIT_NOT | 3102 | 未完成认证,原因是:实名校<br>验身份证号不存在    |
| RPSDK.AUDIT.<br>AUDIT_NOT | 3103 | 未完成认证,原因是:实名校<br>验身份证号不合法    |
| RPSDK.AUDIT.<br>AUDIT_NOT | 3104 | 未完成认证,原因是:认证已<br>通过,重复提交     |
| RPSDK.AUDIT.<br>AUDIT_NOT | 3204 | 未完成认证,原因是:操作太<br>频繁          |

常见问题

· 调起无线认证SDK,进入认证页面展示"UNKNOWN\_ERROR"/"网络异常,请检查网络"。

处理建议:查看logcat。

- 若SG ERROR= 1208、1215、1224、1411
  - 如果您已经接入过实人认证无线SDK(rpsdk版本号是2.1.x.x),在控制台下载到新版本 的无线SDK后(rpsdk版本号3.1.x.x),需要将新下载SDK包中的所有的文件覆盖到原 来开发包中,否则会报错。
  - 如果确认不存在上述情况,则说明当前开发包与在管理控制台下载 SDK 时上传包的包名(packagename)或签名(keystore)不一致。
    - 请在管理控制台重新上传当前开发包,用新下载 SDK 中的yw\_1222\_\*.jpg签名图片 文件替换开发包中原有的文件。
    - 若上述操作无法解决问题,确认签名图片是否正确放在res\drawable\目录下,且且 关闭了Instant Run调试模式。
- 若SG ERROR= 1412、1225, 说明图片不存在,请确保res\drawable\目录下有正确的签
   名图片,且关闭了Instant Run调试模式。

📋 说明:

工程上,通常对 IDE 中直接运行(debug)和正式打包(release)会配置不同的签 名(keystore),在 IDE 中直接编译运行的是 debug 包,其签名图片文件和 release 包是不 同的。

 ・项目中之前引入的组件与无线认证 SDK 中的组件有重复,例如 SecurityGuardSDK、ossandroid-sdk 等。

处理建议:若 SecurityGuardSDK 组件有重复,删除低版本,但保留两个版本的yw\_1222\_\*. jpg签名图片文件;若 oss-android-sdk 等其他组件有重复,删除低版本即可。

 项目中之前引入的SecurityEnvSDK 组件与无线认证 SDK 中的SGMain 组件报 duplicate symbol 冲突。

处理建议: SecurityEnvSDK 组件是 SGMain 组件的早先版本,删除 SecurityEnvSDK,但 保留两个组件的yw\_1222\_\*.jpg签名图片文件。

・APP 采用了插件机制,集成无线认证 SDK要注意什么?

处理建议:建议把无线认证 SDK 放到主 Bundle 下。

### 2.2.3 iOS集成

下载无线认证SDK后,您可参考以下步骤将认证SDK集成到您的iOS应用中。

背景信息

单击查看老版本接入文档说明。

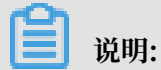

iOS SDK与BundleID绑定,不同BundleID需要在管理控制台上重新下载SDK。

在工程中导入 SDK

# 蕢 说明:

对于已经接入过实人认证无线SDK的接入方(iOS SDK版本号<=2.1,可在RPSDK.framework 文件夹下info.plist文件中查看CFRPSDKVersion),在控制台下载到新版本的无 线SDK后(iOS SDK版本号>=2.2),需要将新下载SDK包中的所有的文件替换原来工程里的对应 文件,否则会报错。

#### 1. 解压无线认证SDK后,将以下iOS的依赖包引入到您的应用工程中:

- · RPSDK.framework
- FaceLivenessOpen.framework
- · SecurityGuardSDK.framework
- · SGMain.framework
- SGNoCaptcha.framework
- · SGSecurityBody.framework
- · AliyunOSSiOS.framework
- WindVane.framework
- WindVaneBasic.framework
- WindVaneBridge.framework
- WindVaneCore.framework
- · ZipArchive.framework
- · AliReachability.framework

#### 2. 确认您的工程中已引入以下实人认证服务需要的系统依赖:

- · CoreMedia.framework
- · CoreMotion.framework
- · CoreTelephony.framework
- · AVFoundation.framework
- · ImageIO.framework
- MobileCoreServices.framework
- · MediaPlayer.framework
- · CoreLocation.framework
- · AddressBook.framework
- · AddressBookUI.framework
- SystemConfiguration.framework
- AudioToolbox.framework
- · AssetsLibrary.framework
- · Libresolv.tbd
- · WebKit.framework
- Libiconv.tbd
- · Libc++.tbd
- · Libz.tbd
- 3. 在您的工程资源中(Copy Bundle Resources),引入无线认证SDK 包中的yw\_1222\_\*.

jpg签名图片文件,以及resource目录下的FaceLivenessSDK.bundle和RPSDK.bundle文

件。

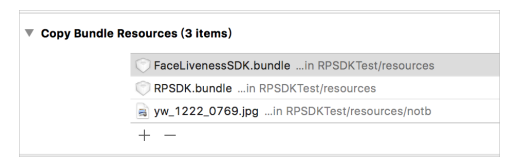

4. 编译选项:在工程的Other Linker Flags选项中添加-ObjC。

#### 使用SDK

1. 初始化。

一般在应用启动时进行。

#import <RPSDK/RPSDK.h>

#### [RPSDK initialize:RPSDKEnvOnline] //必须为RPSDKEnvOnline

2. 进入认证。

```
[RPSDK start:verifyToken rpCompleted:^(RPVerifyState verifyState,
NSString *code) {
    NSLog(@"verifyResult = %ld",(unsigned long)verifyState);
    if(verifyState == RPVerifyStatePass) { //认证通过。
    }
    else if(verifyState == RPVerifyStateFail) { //认证不通过。
    }
    else if(verifyState == RPVerifyStateNotVerify) { //未认证, 用户主
    动退出, 或者姓名身份证号实名校验不匹配等原因, 导致未完成认证流程。
    }
}
```

```
}withVC:self.navigationController];
```

# 🗐 说明:

- verifyToken参数由接入方的服务端调用实人认证服务的DescribeVerifyToken接口获
   得。
- · 在RPSDK.start接口调用的回调会返回用户认证的各种状态,具体信息体现 在verifyState和code参数取值,详见下表说明。

| verifyState            | code   | code释义                                                                             |
|------------------------|--------|------------------------------------------------------------------------------------|
| RPVerifyStatePass      | 1      | 认证通过                                                                               |
| RPVerifyStateFail      | 取值3~12 | 表示认证不通过,具体的不<br>通过原因可以查看服务端的<br>查询认证结果(DescribeVe<br>rifyResult)接口文档中认证<br>状态的表格说明 |
| RPVerifyStateNotVerify | -1     | 未完成认证,原因是:用户在<br>认证过程中,主动退出                                                        |
| RPVerifyStateNotVerify | 3001   | 未完成认证,原因是:认证<br>token无效或已过期                                                        |
| RPVerifyStateNotVerify | 3101   | 未完成认证,原因是:用户姓<br>名身份证实名校验不匹配                                                       |
| RPVerifyStateNotVerify | 3102   | 未完成认证,原因是:实名校<br>验身份证号不存在                                                          |
| RPVerifyStateNotVerify | 3103   | 未完成认证,原因是:实名校<br>验身份证号不合法                                                          |
| RPVerifyStateNotVerify | 3104   | 未完成认证,原因是:认证已<br>通过,重复提交                                                           |

| verifyState            | code | code释义              |
|------------------------|------|---------------------|
| RPVerifyStateNotVerify | 3204 | 未完成认证,原因是:操作太<br>频繁 |

常见问题

· 调起无线认证SDK,进入认证页面展示"网络异常,请检查网络"/"UNKNOWN\_ERROR"/空白。

处理建议:查看Xcode console。

- 若SG ERROR= 1208、1215、1411
  - 如果您已经接入过实人认证无线SDK(iOS SDK版本号<=2.1,可在RPSDK.framework 文件夹下info.plist文件中查看CFRPSDKVersion),在控制台下载到新版本的无 线SDK后(iOS SDK版本号>=2.2),需要将新下载SDK包中的所有的文件替换原来开发 包里的对应文件。
  - 如果确认不存在上述情况,则说明当前开发包与在管理控制台下载SDK时上传包的BundleID不一致。请在管理控制台重新上传当前开发包,用新下载SDK中的 yw\_1222\_\*.jpg签名图片文件替换开发包中原有的文件。
- 若SG ERROR= 1412、1225,说明图片不存在。请确保SDK中的yw\_1222\_\*.jpg签名图片 正确地引入到了Copy Bundle Resource下。
- ·项目中之前引入的组件与无线认证 SDK 中的组件有重复,例 如SecurityGuardSDK、AliyunOSSiOS 等。

处理建议:若SecurityGuardSDK组件有重复,删除低版本,但保留两个版本的yw\_1222\_\*. jpg签名图片文件;若 AliyunOSSiOS等其他组件有重复,删除低版本即可。

 项目中之前引入的SecurityEnvSDK组件与无线认证SDK中的SGMain组件报duplicate symbol冲突。

处理建议:SecurityEnvSDK组件是SGMain组件的早先版本,删除SecurityEnvSDK,但保 留两个组件的yw\_1222\_\*.jpg签名图片文件。

# 2.2.4 SDK UI自定义说明

SDK中的活体环节UI,我们支持了自定义能力,具体操作方法请参见本文说明。使用SDK UI自定 义前,请确保您已经在实人认证控制台下载安卓或iOS的无线端SDK。

活体环节自定图片

操作步骤

#### · Android

- 1. 从实人认证控制台下载安卓无线SDK,如果本地之前已经下载过无线SDK,则用新下载SDK里的最新版FaceLivenessOpen替换本地旧版的FaceLivenessOpen。
- 2. 将需要替换的图片放在assets/facetheme/下。
- $\cdot$  iOS
  - 从实人认证控制台下载iOS无线SDK,如果本地之前已经下载过无线SDK,则用新下载SDK里的FaceLivenessOpen.framework替换本地旧版的FaceLivenessOpen. framework。
  - 2. 将需要替换的图片放在FaceTheme.bundle的images目录下。
  - 3. 将FaceTheme.bundle加入项目中。

#### 原始图片说明

原始图片可在FaceTheme.bundle中的images目录中找到,说明如下:

- ・屏幕下方按钮: face\_nav\_button.png
- ・屏幕顶端关闭按钮: face\_top\_back.png
- ・屏幕顶端声音按钮:
  - face\_top\_sound\_on.png(声音打开)
  - face\_top\_sound\_off.png(声音关闭)
- ・中间圆内圈-开始时底图: face\_circle\_inner\_bg.png
- ・中间圆内圈-检测到人脸时旋转图: face\_circle\_inner\_detected.png
- ・中间圆内圈-失败图: face\_circle\_inner\_fail.png
- ・中间圆内圈-成功图: face\_circle\_inner\_ok.png
- ・中间圆内圈-处理中时旋转图: face\_circle\_inner\_processing.png
- ・中间圆外圈-底图: face\_circle\_outer\_bg.png
- ・中间圆外圈-旋转图: face\_circle\_outer\_detected.png
- ・提示动画圆圈底图: face\_guide\_bg.png

#### 活体环节自定文案颜色

操作步骤

- · Android
  - 1. 在theme.json修改颜色。
  - 2. 将theme.json放在assets/facetheme/下。

#### $\cdot$ iOS

- 1. 在theme.json修改颜色。
- 2. 将theme.json放在FaceTheme.bundle的images目录下。
- 3. 将FaceTheme.bundle加入项目中。

#### 原始配置说明

原始theme.json可在FaceTheme.bundle中的images目录中找到, 说明如下:

- ・ Key说明
  - 错误文字颜色(检验不通过...): color\_error\_text
  - 屏幕下方按钮文字颜色: color\_button\_text
  - 动作提示语文字颜色(请张下嘴...): color\_prompt\_text
  - 导航首页提示文字颜色(请本人操作...): color\_nav\_text
  - 悬浮提示文字颜色(请把脸部移入框中...): color\_tip\_text
- ・ 値说明: 値为10进制整型, 由16进制颜色(0xAARRGGBB)转化成10进制的整型, 如 0xFFFF5000对应4294922240。
- ・ theme.json示例

```
{
"color_error_text":4294922240,
"color_button_text":4294967295,
"color_prompt_text":4281545523,
"color_nav_text":4281545523,
"color_tip_text":4282204485
}
```

# 2.2.5 SDK Release Notes

# 2.3 服务端接入

#### 2.3.1 服务端接入准备

本文介绍了进行实人认证服务端接入的准备工作。

单击查看老版本接入文档说明。

参照以下步骤,完成服务端接入准备工作:

- 1. 前往阿里云官网注册账号。如果已有注册账号,请跳过此步骤。
- 2. 对该账号进行#unique\_5。如果已经是企业账号,请跳过此步骤。
- 3. 打开云盾实人认证产品页面,单击立即开通,开通实人认证服务。

- 在接入之前,可以根据业务上的需求,先了解#unique\_6/ unique\_6\_Connect\_42\_section\_sfy\_k25\_jr7,选择可以满足业务需求的认证方案。
- 5. 登录阿里云实人认证控制台,在接入及设置页面,创建场景并进行相应的流程配置,具体操作 见#unique\_7/unique\_7\_Connect\_42\_section\_lce\_1rd\_y26。
- 6. 根据#unique\_8, 了解客户端和服务端的交互流程,及各自需要做的事情。按照实人认证不同的认证方案,时序图分为SDK+服务端接入、H5+服务端接入、纯服务端接入三种类型,接入方根据自己选择的方案,对照相应的接入时序图进行了解。
- 7. 获取AccessKey。

阿里云API的调用需要使用AccessKey来校验请求数据的安全性,接入方需要在AccessKey 管理页面获取AccessKey。但因为阿里云账号的 AccessKey 具有所有云产品 API 的访问权 限,一旦泄露将导致极大的安全风险,所以强烈建议您根据最小权限原则创建并使用 RAM 子用 户来进行 API 访问和控制台操作,具体请参见RAM子账号接入。

- 8. API调用方式。获取到AccessKey之后,参见API调用方式了解请求的结构和公共参数。
- 9. 服务端API

| API                                          | 描述                                                     |
|----------------------------------------------|--------------------------------------------------------|
| <pre>#unique_15 (DescribeVerifyToken)</pre>  | 获取认证token。适用于SDK+服务端接入、<br>H5+服务端接入的认证方案,在发起认证时调<br>用。 |
| <pre>#unique_16 (DescribeVerifyResult)</pre> | 查询认证结果。适用于SDK+服务端接入、H5<br>+服务端接入的认证方案,认证后查询认证结<br>果。   |
| <pre>#unique_17 (VerifyMaterial)</pre>       | 提交认证。适用于纯服务端接入的认证方<br>案,直接提交认证材料并同步返回认证结果。             |

10.接入具体的服务端API接口时,推荐使用我们的服务端SDK开发包。服务端SDK开发包中有对应 的示例代码,便于接入方接入和调试。

11.阿里云也提供了一个OpenAPI调用工具,可供接入方调试实人认证服务端API。

# 2.3.2 RAM子账号接入

实人认证服务端API支持您通过RAM子账号的方式进行调用。要使用RAM子账号调用实人认证API,您需要创建子账号并完成授权。

操作步骤

1. 登录RAM控制台,创建子账号,并选择生成AccessKeyID和AccessKeySecret。创建后请妥 善保存该AccessKeyID和AccessKeySecret,后续使用SDK时需要提供。

📋 说明:

# 更多关于创建RAM子账号的操作,请参见#unique\_29。

| = (-)阿里云                        | Q 搜索                                                                                    |
|---------------------------------|-----------------------------------------------------------------------------------------|
| RAM访问控制                         | RAM访问控制 / 用户                                                                            |
| 概览                              | 用户                                                                                      |
| 人员管理へ                           | RAM用户是一个身份实体,它通常代表您的组织中需要访问云资源的人员或应用程序。                                                 |
| 用户组                             | 通常的操作步骤如下:                                                                              |
| 用户                              | 1.创建用户,并为用户设置登录密码(用户登录控制台场景)或创建AccessKey(应用程序调用API场景)<br>2.添加用户到用户组(需要先创建用户组并完成对用户组的授权) |
| 设置                              | 新建用户 用户登录名称 🗸 清輸入 🛛 Q                                                                   |
| SSO 管理                          | 用户登录名称/显示名称                                                                             |
| 权限管理 ^                          |                                                                                         |
| RAM访问控制 / 用户 / 新                | 健用户                                                                                     |
| ← 新建用户                          |                                                                                         |
| * 用户账号信息                        |                                                                                         |
| 登录名称 🕜                          | 显示名称 ?                                                                                  |
|                                 | @ .onaliyun.com                                                                         |
| + 添加用户                          |                                                                                         |
|                                 |                                                                                         |
| 访问方式 🕜                          |                                                                                         |
|                                 | 使用账号密码进行阿里云控制台访问                                                                        |
| 编程访问 后用Access                   | KeyID和AccessKeySecret,支持通过APL或其他开发上其访问                                                  |
| 控制台密码                           |                                                                                         |
| ◉ 自动生成默认密码                      |                                                                                         |
| ○ 自定义登录密码                       |                                                                                         |
| 要求重置密码                          |                                                                                         |
| <ul> <li>用户在下次登录时必须重</li> </ul> | · · · · · · · · · · · · · · · · · · ·                                                   |
| <ul> <li>○ 元需重置</li> </ul>      |                                                                                         |
|                                 |                                                                                         |
| 多因素认证                           |                                                                                         |
| ○ 要求开启MFA认证                     |                                                                                         |
| ● 不要求                           |                                                                                         |
| 确认 返回                           |                                                                                         |

2. 完成子账号授权。只有完成子账号授权,您的子账号才能够调用相关API。您需要向子账号授权 以下系统策略权限: AliyunYundunCloudAuthFullAccess。

| <ul><li>说明:</li><li>更多关于子账号授权的操</li></ul> | 操作,请参见 <mark>#unique_30</mark> 。 | )   |        |    |
|-------------------------------------------|----------------------------------|-----|--------|----|
| 添加权限                                      |                                  |     |        | >  |
| 被授权主体                                     | X                                |     |        |    |
| 选择权限                                      |                                  |     |        |    |
| 系统仪限策略                                    | YundunCloudAuthFullAccess<br>备注  | 9 U | 已选择(1) | 清除 |
| AliyunYundunCloudAuthFullAc               | 管理云盾实人认证(CloudAuth)的权限           |     |        |    |
|                                           |                                  |     |        |    |
|                                           |                                  |     |        |    |
|                                           |                                  |     |        |    |
|                                           |                                  |     |        |    |
|                                           |                                  |     |        |    |
| 确定取消                                      |                                  |     |        |    |

3. 给 RAM 子用户创建 AccessKey,具体请参见#unique\_31。

# 2.3.3 API调用方式

对实人认证服务端API接口调用是通过向API的服务端地址发送HTTPS GET/POST请求,并按照 接口说明在请求中加入相应请求参数来完成的;根据请求的处理情况,系统会返回处理结果。

请求结构

服务地址: 实人认证服务端API的服务接入地址为: cloudauth.aliyuncs.com。

通信协议:为了保证安全性,实人认证只支持通过HTTPS通道进行请求通信。

请求方法: 支持HTTPS GET/POST方法发送请求,这种方式下请求参数需要包含在请求的URL中。

请求参数: 每个请求的参数都由两部分组成:

- ·公共请求参数:用于指定API版本号、返回值类型、签名等,具体字段请参见下文。
- Action 及其特有的请求参数: Action参数对应具体要调用的接口名称(例 如GetVerifyToken),其特有的请求参数即为该接口所要求的参数,这一部分的具体字段请 参见各个API的说明文档。

字符编码: 请求及返回结果都使用 UTF-8 字符集进行编码。

蕢 说明:

为了便于进行开发,阿里云还提供Java、PHP、Python、.NET、Node.js、Go语言的SDK开发 包,可以免去拼接 HTTPS 请求和对签名算法进行编码的麻烦。

#### 公共参数

公共请求参数

公共请求参数是指每个接口都需要使用到的请求参数。

| 名称                   | 类型     | 是否必需 | 描述                                                                                                    |
|----------------------|--------|------|----------------------------------------------------------------------------------------------------|
| Format               | String | 否    | 返回值的类型,支持 JSON 与 XML,默认为 XML。                                                                                                    |
| Version              | String | 是    | API 版本号,为日期形式:YYYY-MM-DD,具体请<br>参见API Release Notes。                                                                                      |
| AccessKeyId          | String | 是    | 阿里云颁发给用户的访问服务所用的密钥 ID。                                                                                                    |
| Signature            | String | 是    | 用 AccessKeySecret 签名的结果串,关于签名的计<br>算方法请参见RPC风格API的签名机制。                                                                                   |
| SignatureM<br>ethod  | String | 是    | 签名方式,目前支持 HMAC-SHA1。                                                                                                    |
| Timestamp            | String | 是    | 请求的时间戳。日期格式按照 ISO8601 标准表<br>示,并需要使用 UTC 时间 0 时区的值。格式为<br>YYYY-MM-DDThh:mm:ssZ。例如,2017-11-<br>11T12:00:00Z(为北京时间 2017年11月11日20点<br>0分0秒)。 |
| SignatureV<br>ersion | String | 是    | 签名算法版本,目前版本是1.0。                                                                                                    |
| SignatureN<br>once   | String | 是    | 唯一随机数,用于防止网络重放攻击。用户在不同请<br>求间要使用不同的随机数值。                                                                                                  |

#### 请求示例

```
https://cloudauth.aliyuncs.com/?Format=xml
&Version=2017-11-17
&Signature=Pc5WB8gokVn0xfeu%2FZV%2BiNM1dgI%3D
&SignatureMethod=HMAC-SHA1
&SignatureNonce=15215528852396
&SignatureVersion=1.0
&AccessKeyId=key-test
&Timestamp=2017-11-11T12:00:00Z
&<[Action及其特有的请求参数]>
```

#### 公共返回参数

用户发送的每次接口调用请求,无论成功与否,系统都会返回一个唯一识别码RequestId给用户。

XML返回示例

```
<?rml version="1.0" encoding="UTF-8"?>
<!-结果的根结点-->
<接口名称+Response>
<!-返回请求标签-->
<RequestId>4C467B38-3910-447D-87BC-AC049166F216</RequestId>
<!-返回结果数据-->
</接口名称+Response>
```

・JSON返回示例

```
{
    "RequestId": "4C467B38-3910-447D-87BC-AC049166F216",
    /* 返回结果数据 */
}
```

返回结果

调用 API 服务后返回数据采用统一格式,返回的 HTTP 状态码为 2xx,代表调用成功。返回 4xx 或 5xx 的 HTTP 状态码代表调用失败。

调用成功返回的数据格式主要有 XML 和 JSON 两种,外部系统可以在请求时传入参数来制定返回 的数据格式,默认为 XML 格式。

本文档中的返回示例为了便于用户查看,做了格式化处理,实际返回结果是没有进行换行、缩进等 处理的。

・成功结果

- XML返回示例(XML返回结果包括请求是否成功信息和具体的业务数据)

```
<?xml version="1.0" encoding="UTF-8"?>
<!-结果的根结点-->
<接口名称+Response>
<!-返回请求标签-->
```

```
<RequestId>4C467B38-3910-447D-87BC-AC049166F216</RequestId>
<!-返回结果数据-->
</接口名称+Response>
```

- JSON返回示例

```
{
    "RequestId": "4C467B38-3910-447D-87BC-AC049166F216",
    /* 返回结果数据 */
}
```

・错误结果

调用接口出错后,将不会返回结果数据。调用方可根据接口文档中的错误码说明来定位错误原 因。

当调用出错时,HTTP 请求返回一个 4xx 或 5xx 的HTTP 状态码。返回的消息体中是具体的 错误代码及错误信息。另外还包含一个全局唯一的请求 ID RequestId和一个您该次请求访问 的站点 ID HostId。在调用方找不到错误原因时,可以联系阿里云客服,并提供该HostId和 RequestId,以便我们尽快帮您解决问题。

- XML返回示例

```
<?xml version="1.0" encoding="UTF-8"?>
<Error>
<RequestId>8906582E-6722-409A-A6C4-0E7863B733A5</RequestId>
<HostId>cloudauth.aliyuncs.com</HostId>
<Code>UnsupportedOperation</Code>
<Message>The specified action is not supported.</Message>
</Error>
```

- JSON返回示例

```
{
    "RequestId": "8906582E-6722-409A-A6C4-0E7863B733A5",
    "HostId": "cloudauth.aliyuncs.com",
    "Code": "UnsupportedOperation",
    "Message": "The specified action is not supported."
}
```

# 2.3.4 发起认证请求

使用SDK+服务端接入、H5+服务端接入的认证方案时,调用本接口发起认证请求,获取认证token。

单击查看老版本接入文档说明。

接入准备

接入该API时,请确保已经完成相应的准备工作,具体请参见#unique\_22。

#### 描述

接口名: DescribeVerifyToken

请求方法: HTTPS POST 和 GET

接口说明:每次开始认证前通过本接口获取认证Token(VerifyToken),用来串联认证请求中的 各个接口。

适用范围:该接口适用于SDK+服务端接入、H5+服务端接入的认证方案。

图片地址: 需使用HTTP/HTTPS地址, 公网可访问的HTTP/HTTPS地址。例如, http:// image-demo.img-cn-hangzhou.aliyuncs.com/example.jpg。

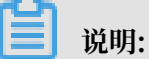

· 不支持本地图片的相对路径或绝对路径。

· 单张图片大小请控制在2M内, 避免算法拉取超时。

·图片中人脸区域的大小至少64\*64像素。

· 单个请求的Body有8M的大小限制,请计算好请求中所有图片和其他信息的大小,不要超限。

| 名称       | 类型     | 参数位置  | 是否必需 | 描述                                                                     |
|----------|--------|-------|------|------------------------------------------------------------------------|
| Action   | String | query | 是    | 要执行的操作,取值: DescribeVe<br>rifyToken。                                    |
| RegionId | String | query | 是    | 服务所在地域,,取值:cn-<br>hangzhou。                                            |
| BizType  | String | query | 是    | 使用实人认证服务的业务场景标识。<br>请先参见#unique_7在控制台完成创<br>建。                         |
| BizId    | String | query | 是    | 标识一次认证任务的唯一ID,不超<br>过64字符。针对一次认证任务,系统<br>支持无限次发起提交,直到最终认证<br>通过,该任务完结。 |
|          |        |       |      | 道说明:<br>发起不同的认证任务时需要更换不同的BizId。                                        |
| UserId   | String | query | 否    | C用户的ID,如C用户账号ID。                                                       |
| Name     | String | query | 否    | 姓名。                                                                    |

请求参数

| 名称                       | 类型     | 参数位置  | 是否必需 | 描述                                |
|--------------------------|--------|-------|------|-----------------------------------|
| IdCardNumber             | String | query | 否    | 身份证号。                             |
| IdCardFron<br>tImageUrl  | String | query | 否    | 身份证人像面图片的HTTP/HTTPS<br>链接。        |
| IdCardBack<br>ImageUrl   | String | query | 否    | 身份证国徽面图片的HTTP/HTTPS<br>链接。        |
| FaceRetain<br>edImageUrl | String | query | 否    | 人像留底照片的HTTP/HTTPS链<br>接。          |
| IdImageUrl               | String | query | 否    | 二代身份证芯片中存储的头像照片的<br>HTTP/HTTPS链接。 |
| PassedRedi<br>rectUrl    | String | query | 否    | 认证通过重定向URL,H5方案适用<br>。            |
| FailedRedi<br>rectUrl    | String | query | 否    | 认证失败重定向URL,H5方案适用<br>。            |

#### 根据选择的认证方案不同,所需传入的字段不太一样,具体可以参考下述表格中的说明。

| 认证方案             | Name字段 | IdCardNum<br>er字段 | IdCardFron<br>tImageUrl<br>字段 | IdCardBack<br>ImageUrl<br>字段 | FaceRetain<br>edImageUrl<br>字段 | IdImageUrl<br>字段 |
|------------------|--------|-------------------|-------------------------------|------------------------------|--------------------------------|------------------|
| RPBasic          | 否      | 否                 | 否                             | 否                            | 否                              | 否                |
| RPManual         | 否      | 否                 | 否                             | 否                            | 否                              | 否                |
| RPBioID          | 是      | 是                 | 否                             | 否                            | 否                              | 否                |
| RPBioOnlyI<br>ro | 是      | 是                 | 否                             | 否                            | 否                              | 否                |
| RPBioOnly        | 是      | 是                 | 可选传入                          | 可选传入                         | 否                              | 否                |
| RPH5BioOn<br>y   | 堤      | 是                 | 可选传入                          | 可选传入                         | 否                              | 否                |

#### 返回参数

| 名称            | 类型  | 是否必须 | 描述                                      |
|---------------|-----|------|-----------------------------------------|
| VerifyToken   | 字符串 | 是    | 该次认证的Token,用来串联认证请求中的各个接<br>口,在30分钟内有效。 |
| VerifyPageUrl | 字符串 | 否    | H5认证页面的入口链接,适用于H5方案,其他认证<br>方案不需要关注。    |

#### 示例

#### 请求示例

```
https://cloudauth.aliyuncs.com/?Action= DescribeVerifyToken
&RegionId=cn-hangzhou
&BizType=RPBasicTest
&BizId=39ecf51e-2f81-4dc5-90ee-ff86125be683
&<[公共请求参数]>
```

#### 返回示例

・ XML格式

・ JSON格式

```
{
    "VerifyToken": "c302c0797679457685410ee51a5ba375",
}
```

#### 2.3.5 查询认证结果

使用SDK+服务端接入、H5+服务端接入的认证方案时,调用本接口查询认证后的结果。

单击查看老版本接入文档说明。

接入准备

接入该API时,请确保已经完成相应的准备工作,具体请参见#unique\_22。

📋 说明:

我们不会永久保存数据,后续业务上要使用的数据,请您调用该接口获取并自行转存,以免影响使用。

描述

接口名: DescribeVerifyResult

请求方法:HTTPS POST 和 GET。

接口说明:当接入方移动端收到回调之后,其服务端可以调用此接口,来获取相应的认证状态和认 证资料。

适用范围: 该接口适用于SDK+服务端接入、H5+服务端接入的认证方案。

#### 请求参数

| 名称    | 类型     | 是否必需 | 描述                                      |
|-------|--------|------|-----------------------------------------|
| BizId | String | 是    | 对应于DescribeVerifyToken接口里传入的<br>BizId 。 |

#### 返回参数

| 名称           | 类型      | 是否必需 | 描述                                                                                                    |
|--------------|---------|------|----------------------------------------------------------------------------------------------------|
| VerifyStatus | Integer | 是    | 认证状态,取值:                                                                                                    |
|              |         |      | ・ -1: 未认证                                                                                                    |
|              |         |      | ・1: 认证通过                                                                                                    |
|              |         |      | ・3~n:各种不同原因导致的认证不通过                                                                                                    |
|              |         |      | 详细描述请参见表 2-3: 认证状态说明。                                                                                                    |
| Material     | Мар     | 否    | 认证材料。具体结构描述请参见表 2-1: Material。                                                                                                |
| AuthorityC   | Float   | 是    | 认证过程中所提交的人脸照片和权威数据的比对                                                                                                    |
| omparisonS   |         |      | 分,取值范围为[0,100]。置信度阈值请参考:                                                                                                    |
| core         |         |      | ・误识率0.001%时,对应阈值95。                                                                                                    |
|              |         |      | ・误识率0.01%时, 对应阈值90。                                                                                                    |
|              |         |      | · 误识率为0.1%时,对应阈值80。                                                                                                    |
|              |         |      | ・ 误识率为1%时,对应阈值为60。                                                                                                    |
|              |         |      | 说明:<br>该字段只表示人脸与权威数据的比对结果,是个参考分,通常不建议业务上仅以该分数作为是否通过的标准。认证的综合结果请参考VerifyStatus字段。VerifyStatus的结果综合了人脸与权威数据的比对和其他多种策略,可以提高安全水位。 |

#### 表 2-1: Material

| 名称           | 类型     | 是否必需 | 描述                                                  |
|--------------|--------|------|-----------------------------------------------------|
| FaceImageUrl | String | 是    | 人像正面照图片HTTP/HTTPS链接。链接地址5分<br>钟内有效,建议业务上进行转存以免影响使用。 |
| IdCardName   | String | 否    | 姓名。                                                 |
| IdCardNumber | String | 否    | 身份证号。                                               |

| 名称         | 类型  | 是否必需 | 描述                                                                                                    |
|------------|-----|------|----------------------------------------------------------------------------------------------------|
| IdCardInfo | Мар | 否    | 身份证信息的OCR结果。具体结构描述请参见表<br>2-2: IdCardInfo。                                                                                                    |
|            |     |      | <ul> <li>说明:</li> <li>认证过程中如果没有身份证正面和身份证反面,则</li> <li>不会返回身份证信息的OCR结果。认证过程中如</li> <li>果有身份证正面和身份证反面,也不保证一定会返</li> <li>回身份证上所有的信息,因身份证拍摄问题等引起</li> <li>的OCR无法识别时,OCR信息就会不全,建议接入</li> <li>方业务上不强依赖身份证OCR信息。</li> </ul> |

#### 表 2-2: IdCardInfo

| 名称            | 类型     | 是否必需 | 描述                                                    |
|---------------|--------|------|-------------------------------------------------------|
| FrontImageUrl | String | 是    | 身份证人像面图片的HTTP/HTTPS链接。链接地址<br>5分钟内有效,建议业务上进行转存以免影响使用。 |
| BackImageUrl  | String | 是    | 身份证国徽面图片的HTTP/HTTPS链接。链接地址<br>5分钟内有效,建议业务上进行转存以免影响使用。 |
| Name          | String | 否    | 姓名。                                                   |
| Number        | String | 否    | 身份证号。                                                 |
| Sex           | String | 否    | 性别。取值:                                                |
|               |        |      | ・ 男                                                   |
|               |        |      | • 女                                                   |
| Nationality   | String | 否    | 民族。                                                   |
| Address       | String | 否    | 地址。                                                   |
| StartDate     | String | 否    | 证件有效期开始时间。格式为: yyyy-MM-dd。                            |
| EndDate       | String | 否    | 证件有效期结束时间。格式为:yyyy-MM-dd。                             |
| Authority     | String | 否    | 签发机构。                                                 |

#### 表 2-3: 认证状态说明

| VerifyStatus | 原因说明                                                        |
|--------------|-------------------------------------------------------------|
| -1           | 未认证。这种状态一般是端上没有成功提交,比如用户中途主动退出认证流<br>程,或者用户的姓名身份证号实名校验不匹配等。 |
| 1            | 认证通过。                                                       |

| VerifyStatus | 原因说明                                                                                |
|--------------|-------------------------------------------------------------------------------------|
| 3            | 认证不通过,可能原因:1、身份证照片模糊、光线问题造成字体无法识别;<br>2、身份证照片信息与需认证的身份证姓名不一致;3、提交的照片为非身份<br>证照片等可能。 |
| 4            | 认证不通过,可能原因:1、身份证照片模糊、光线问题造成字体无法识别;<br>2、身份证照片信息与需认证的身份证号码不一致;3、提交的照片为非身份<br>证照片等可能。 |
| 5            | 认证不通过,可能原因:身份证照片有效期已过期(或即将过期)等可能。                                                   |
| 6            | 认证不通过,可能原因:人脸与身份证头像不一致等可能。                                                          |
| 7            | 认证不通过,可能原因:人脸与公安网照片不一致等可能。                                                          |
| 8            | 认证不通过,可能原因:1、提交的身份证照片非身份证原照片;2、未提交<br>有效身份证照片等可能。                                   |
| 9            | 认证不通过,可能原因:非账户本人操作等可能。                                                              |
| 11           | 认证不通过,可能原因:1、公安网照片缺失;2、公安网照片格式错误;3、<br>公安网照片找不到人脸等可能。                               |
| 12           | 认证不通过,可能原因:公安网系统异常,无法比对等可能。                                                         |

#### 示例

关于使用服务端SDK开发包的示例,请参见以下具体SDK 开发包,使用文档中的认证方案说

明:#unique\_18、#unique\_36、Python SDK、.NET SDK、Node.js SDK、Go SDK。

请求示例

```
https://cloudauth.aliyuncs.com/?Action= VerifyMaterials
&RegionId=cn-hangzhou
&BizType=RPBasicTest
&BizId=39ecf51e-2f81-4dc5-90ee-ff86125be683
&<[公共请求参数]>
```

返回示例

#### ・ XML格式

```
<VerifyMaterialsResponse>
	<Data>
<VerifyStatus>1</VerifyStatus>
	<Material>
	<FaceImageUrl>http://image-demo.img-cn-hangzhou.aliyuncs
.com/example.jpg
	</FaceImageUrl>
	<IdCardName>张三</IdCardName>
	<IdCardNumber>023432189011233490</IdCardNumber>
	<IdCardInfo>
	<FrontImageUrl>http://image-demo.img-cn-hangzhou.
aliyuncs.com/example2.jpg
	</FrontImageUrl>
```

```
<BackImageUrl>http://image-demo.img-cn-hangzhou.
aliyuncs.com/example3.jpg
                </BackImageUrl>
                <Name>张三</Name>
                <Number>023432189011233490</Number>
                <Sex>男</Sex>
                <Nationality>汉</Nationality>
                <Address>浙江省杭州市余杭区文一西路969号</Address>
                <StartDate>2010-11-01</StartDate>
                <EndDate>2020-11-01</EndDate>
                <Authority>杭州市公安局</Authority>
            </IdCardInfo>
        </Material>
        <AuthorityComparisonScore>97</AuthorityComparisonScore>
    </Data>
</VerifyMaterialsResponse>
```

#### ・ JSON格式

```
{
       "VerifyStatus": "1",
       "Material":
         "FaceImageUrl": "http://image-demo.img-cn-hangzhou.aliyuncs.
com/example.jpg",
         "IdCardName": "张三"
         "IdCardNumber": "023432189011233490",
         "IdCardInfo": {
           "FrontImageUrl": "http://image-demo.img-cn-hangzhou.
aliyuncs.com/example2.jpg",
"BackImageUrl": "http://image-demo.img-cn-hangzhou.
aliyuncs.com/example3.jpg",
           "Name": "张三",
"Number": "023432189011233490",
           "Sex": "男",
           "Nationality": "汉"
           "Address": "浙江省杭州市余杭区文一西路969号",
"StartDate": "2010-11-01",
           "EndDate": "2020-11-01",
           "Authority": "杭州市公安局"
         }
      "AuthorityComparisonScore": "97"
}
```

### 2.3.6 提交认证

使用纯服务端接入的认证方案时,您可以调用该接口,传入姓名、身份证号、人像照、身份证正反 面照片(可选)进行实人认证,并同步返回认证结果。

单击查看老版本接入文档说明。

接入准备

接入该API时,请确保已经完成相应的准备工作,具体请参见#unique\_22。

#### 描述

接口名: VerifyMaterial

请求方法: HTTPS POST 和 GET

接口说明: 接入方服务端提交认证材料到实人认证服务进行核实比对, 结果同步返回。

适用范围:该接口仅适用于纯服务端接入的认证方案。

关于图片地址

- HTTP/HTTPS地址:支持公网可访问的HTTP/HTTPS地址。例如,http://image-demo.
   img-cn-hangzhou.aliyuncs.com/example.jpg。
- · OSS地址:接入方的图片如果是本地文件,我们也提供相应的上传SDK,支持业务方将图片上 传到实人认证服务指定的OSS bucket中,并获取相应的OSS地址后,作为接口的图片地址入 参。如果您的业务需要使用上传SDK,请提交工单联系我们获取。

# ▋ 说明:

- · 不支持本地图片的相对路径或绝对路径。
- · 单张图片大小请控制在2M内, 避免算法拉取超时。
- ・图片中人脸区域的大小至少64\*64像素。
- · 单个请求的Body有8M的大小限制,请计算好请求中所有图片和其他信息的大小,不要超限。

| 名称                   | 类型     | 参数位置                                                                   | 是否必需 | 描述                                             |
|----------------------|--------|------------------------------------------------------------------------|------|------------------------------------------------|
| Action               | String | query                                                                  | 是    | 要执行的操作。取值: VerifyMate<br>rial。                 |
| RegionId             | String | query                                                                  | 是    | 服务所在地域。取值:cn-hangzhou。                         |
| BizType              | String | query                                                                  | 是    | 使用实人认证服务的业务场景标识。<br>请先参见#unique_7在控制台完成创<br>建。 |
| BizId String query 是 | 是      | 标识一次认证任务的唯一ID,不超<br>过64字符。针对一次认证任务,系统<br>支持无限次发起提交,直到最终认证<br>通过,该任务完结。 |      |                                                |
|                      |        |                                                                        |      | 送 说明:<br>发起不同的认证任务时需要更换不同<br>的BizId。           |
| UserId               | String | query                                                                  | 否    | C用户的ID,如C用户账号ID。                               |

#### 请求参数

| 名称                      | 类型     | 参数位置  | 是否必需 | 描述                         |
|-------------------------|--------|-------|------|----------------------------|
| FaceImageUrl            | String | query | 是    | 人像正面照图片的HTTP/HTTPS链<br>接。  |
| Name                    | String | query | 是    | 姓名。                        |
| IdCardNumber            | String | query | 是    | 身份证号。                      |
| IdCardFron<br>tImageUrl | String | query | 否    | 身份证人像面图片的HTTP/HTTPS<br>链接。 |
| IdCardBack<br>ImageUrl  | String | query | 否    | 身份证国徽面图片的HTTP/HTTPS<br>链接。 |

#### 返回参数

| 名称                               | 类型      | 是否必需 | 描述                                                                                                    |
|----------------------------------|---------|------|----------------------------------------------------------------------------------------------------|
| VerifyToken                      | String  | 是    | 认证token。                                                                                                    |
| VerifyStatus                     | Integer | 是    | <ul><li>认证状态,取值:</li><li>・1:认证通过</li></ul>                                                                                                    |
|                                  |         |      | ・ 3~n:各种不同原因导致的认证不通过                                                                                                    |
|                                  |         |      | 详细描述请参见认证表 2-6: 认证状态说明。                                                                                                    |
| Material                         | Мар     | 否    | 认证材料。具体结构描述请参见表 2-4: Material。                                                                                                    |
| AuthorityC<br>omparisonS<br>core | Float   | 是    | <ul> <li>认证过程中所提交的人脸照片和权威数据的比对分,取值范围为[0,100]。置信度阈值请参考:</li> <li>·误识率0.001%时,对应阈值95。</li> <li>·误识率0.01%时,对应阈值90。</li> <li>·误识率为0.1%时,对应阈值80。</li> <li>·误识率为1%时,对应阈值为60。</li> </ul> |
|                                  |         |      | <ul> <li>说明:</li> <li>该字段只表示人脸与权威数据的比对结果,是个参考分,通常不建议业务上仅以该分数作为是否通过的标准。认证的综合结果请参考VerifyStatus字段。VerifyStatus的结果综合了人脸与权威数据的比对和其他多种策略,可以提高安全水位。</li> </ul>                           |

#### 表 2-4: Material

| 名称           | 类型     | 是否必需 | 描述                                                                                                    |
|--------------|--------|------|----------------------------------------------------------------------------------------------------|
| FaceImageUrl | String | 是    | 人像正面照图片的HTTP/HTTPS链接,对应于入参的FaceImageUrl。链接地址5分钟内有效,建议业务上进行转存以免影响使用。                                                                                                    |
| IdCardName   | String | 是    | 姓名,对应于入参的Name。                                                                                                    |
| IdCardNumber | String | 是    | 身份证号,对应于入参的IdCardNumber。                                                                                                    |
| IdCardInfo   | Мар    | 否    | 身份证信息的OCR结果。具体结构描述参见表 2-5:<br>IdCardInfo。                                                                                                    |
|              |        |      | <ul> <li>说明:</li> <li>认证过程中如果没有身份证正面和身份证反面,则</li> <li>不会返回身份证信息的OCR结果。认证过程中如</li> <li>果有身份证正面和身份证反面,也不保证一定会返</li> <li>回身份证上所有的信息,因身份证拍摄问题等引起</li> <li>的OCR无法识别时,OCR信息就会不全,建议接入</li> <li>方业务上不强依赖身份证OCR信息。</li> </ul> |

#### 表 2-5: IdCardInfo

| 名称            | 类型     | 是否必需 | 描述                                                    |
|---------------|--------|------|-------------------------------------------------------|
| FrontImageUrl | String | 是    | 身份证人像面图片的HTTP/HTTPS链接。链接地址<br>5分钟内有效,建议业务上进行转存以免影响使用。 |
| BackImageUrl  | String | 是    | 身份证国徽面图片的HTTP/HTTPS链接。链接地址<br>5分钟内有效,建议业务上进行转存以免影响使用。 |
| Name          | String | 否    | 姓名。                                                   |
| Number        | String | 否    | 身份证号。                                                 |
| Sex           | String | 否    | 性别。取值:                                                |
|               |        |      | ・ 男                                                   |
|               |        |      | ・女                                                    |
| Nationality   | String | 否    | 民族。                                                   |
| Address       | String | 否    | 地址。                                                   |
| StartDate     | String | 否    | 证件有效期开始时间。格式为:yyyy-MM-dd。                             |
| EndDate       | String | 否    | 证件有效期结束时间。格式为:yyyy-MM-dd。                             |
| Authority     | String | 否    | 签发机构。                                                 |

#### 表 2-6: 认证状态说明

| VerifyStatus | 原因说明                                                                                |
|--------------|-------------------------------------------------------------------------------------|
| 1            | 认证通过。                                                                               |
| 3            | 认证不通过,可能原因:1、身份证照片模糊、光线问题造成字体无法识别;<br>2、身份证照片信息与需认证的身份证姓名不一致;3、提交的照片为非身份<br>证照片等可能。 |
| 4            | 认证不通过,可能原因:1、身份证照片模糊、光线问题造成字体无法识别;<br>2、身份证照片信息与需认证的身份证号码不一致;3、提交的照片为非身份<br>证照片等可能。 |
| 5            | 认证不通过,可能原因:身份证照片有效期已过期(或即将过期)等可能。                                                   |
| 6            | 认证不通过,可能原因:人脸与身份证头像不一致等可能。                                                          |
| 7            | 认证不通过,可能原因:人脸与公安网照片不一致等可能。                                                          |
| 8            | 认证不通过,可能原因:1、提交的身份证照片非身份证原照片;2、未提交<br>有效身份证照片等可能。                                   |
| 9            | 认证不通过,可能原因:非账户本人操作等可能。                                                              |
| 11           | 认证不通过,可能原因:1、公安网照片缺失;2、公安网照片格式错误;3、<br>公安网照片找不到人脸等可能。                               |
| 12           | 认证不通过,可能原因:公安网系统异常,无法比对等可能。                                                         |

#### 错误码

| 错误码  | 英文描述                                 | 中文描述                      |
|------|--------------------------------------|---------------------------|
| 3101 | name not match with identity number. | 姓名与身份证号码不匹配。              |
| 3102 | identity number not exist.           | 姓名与身份证号码不存在,即<br>权威库中无此人。 |
| 3103 | identity number invalid.             | 身份证号码不合法。                 |

#### 示例

关于使用服务端SDK开发包的示例,请参见以下具体SDK 开发包,使用文档中的认证方案说明:#unique\_18、#unique\_36、Python SDK、.NET SDK、Node.js SDK、Go SDK。

#### 请求示例

```
https://cloudauth.aliyuncs.com/?Action= VerifyMaterial
&RegionId=cn-hangzhou
&BizType=RPMinTest
&BizId=39ecf51e-2f81-4dc5-90ee-ff86125be683
&UserId=54sdj
```

```
&FaceImageUrl= http://image-demo.img-cn-hangzhou.aliyuncs.com/example.
jpg
&Name=张三
&IdCardNumber=023432189011233490
&IdCardFrontImageUrl=http://image-demo.img-cn-hangzhou.aliyuncs.com/
example2.jpg
& IdCardBackImageUrl=http://image-demo.img-cn-hangzhou.aliyuncs.com/
example3.jpg
&<[公共请求参数]>
```

#### 返回示例

・ XML格式

```
<?xml version='1.0' encoding='UTF-8'?>
<VerifyMaterialResponse>
    <Data>
        <VerifyToken>c302c0797679457685410ee51a5ba375</VerifyToken>
        <VerifyStatus>1</VerifyStatus>
        <Material>
        <FaceImageUrl>http://image-demo.img-cn-hangzhou.aliyuncs.com
/example.jpg
            </FaceImageUrl>
            <IdCardName>张三</IdCardName>
            <IdCardNumber>023432189011233490</IdCardNumber>
            <IdCardInfo>
                <FrontImageUrl>http://image-demo.img-cn-hangzhou.
aliyuncs.com/example2.jpg
                </FrontImageUrl>
                <BackImageUrl>http://image-demo.img-cn-hangzhou.
aliyuncs.com/example3.jpg
                </BackImageUrl>
                <Name>张三</Name>
                <Number>023432189011233490</Number>
                <Sex>男</Sex>
                <Nationality>汉</Nationality>
                <Address>浙江省杭州市余杭区文一西路969号</Address>
                <StartDate>2010-11-01</StartDate>
                <EndDate>2020-11-01</EndDate>
                <Authority>杭州市公安局</Authority>
            </IdCardInfo>
        </Material>
        <AuthorityComparisonScore>97</AuthorityComparisonScore>
    </Data>
</VerifyMaterialResponse>
```

#### ・ JSON格式

```
{
    "VerifyToken": "c302c0797679457685410ee51a5ba375",
    "VerifyStatus": "1",
    "Material": {
        "FaceImageUrl": "http://image-demo.img-cn-hangzhou.aliyuncs.
    com/example.jpg",
        "IdCardName": "张三",
        "IdCardInfo": {
            "FrontImageUrl": "http://image-demo.img-cn-hangzhou.
        aliyuncs.com/example2.jpg",
            "BackImageUrl": "http://image-demo.img-cn-hangzhou.
        aliyuncs.com/example3.jpg",
            "Name": "张三",
            "Name": "张三",
            "BackImageUrl": "http://image-demo.img-cn-hangzhou.
        aliyuncs.com/example3.jpg",
            "Name": "张三",
            "Name": "张三",
            "Secompleated to the second to the second to the s
```

```
"Number": "023432189011233490",
"Sex": "男",
"Nationality": "汉",
"Address": "浙江省杭州市余杭区文一西路969号",
"StartDate": "2010-11-01",
"EndDate": "2020-11-01",
"Authority": "杭州市公安局"
},
"AuthorityComparisonScore": "97"
```

# 2.3.7 API Release Notes

查看历次API更新说明。

}

| API版本号     | 发布说明                                                                                          |
|------------|-----------------------------------------------------------------------------------------------|
| 2019-03-07 | 更新内容如下:                                                                                       |
|            | · 发布新接口:发起认证请求(DescribeVerifyToken)。                                                          |
|            | <ul> <li>・ 发布新接口: 获取认证结果(DescribeVerifyResult)。</li> <li>※たが接口: 相交注意(VerifeResult)</li> </ul> |
|            | · 友仰新接口: 提交认证(vernyMaterial)。                                                                 |
| 2018-09-16 | 更新内容如下:                                                                                       |
|            | <ul> <li>・提交认证资料接口(SubmitMaterials)增加一个返回参数(<br/>AuditConclusions)。</li> </ul>                |
|            | <ul> <li>・提交认证资料接口(SubmitMaterials)增加一个返回参数(<br/>AuthorityComparisonScore)。</li> </ul>        |
|            | · 查询认证状态接口(GetStatus)增加一个返回参数(AuthorityC<br>omparisonScore)。                                  |
|            | ·发布提交认证接口(SubmitVerification)。                                                                |
| 2018-08-07 | 更新内容如下:                                                                                       |
|            | ・版本 1.1.3 的问题修复。                                                                              |
|            | <ul> <li>发起认证请求接口(GetVerifyToken)增加一个可选入参(<br/>VerifyConfigs)。</li> </ul>                     |
| 2018-07-03 | 更新内容如下:                                                                                       |
|            | <ul> <li>・ 发起认证请求接口(GetVerifyToken) 増加认证页面 URL(<br/>CloudauthPageUrl) 字段。</li> </ul>          |
|            | ・ 増加人脸属性检测接口(DetectFaceAttributes)。                                                           |
| 2018-05-04 | 更新内容如下:                                                                                       |
|            | 获取认证资料接口(GetMaterials)增加身份证 OCR 识别的证件有效                                                       |
|            | 期起始日期(IdCardStartDate)、民族(EthnicGroup)字段。                                                     |

| API版本号     | 发布说明                                                                                                    |
|------------|----------------------------------------------------------------------------------------------------|
| 2017-11-17 | 更新内容如下:<br>查询认证状态接口(GetStatus)增加认证不通过原因(AuditConcl<br>usions)字段。                                                                                                    |
| 2017-10-10 | 更新内容如下:<br>· 人脸比对验证接口CompareFaces首次发布。<br>· 查询认证状态接口GetStatus首次发布。<br>· 发起认证请求接口GetVerifyToken首次发布。<br>· 提交认证资料接口SubmitMaterials首次发布。<br>· 获取认证资料接口GetMaterials首次发布。 |

# 2.4 服务端SDK开发包

# 2.4.1 Java SDK

本文介绍了如何使用阿里云实人认证服务的Java SDK,具体包括SDK的获取和安装方法以及SDK代码示例。

单击查看老版本接入文档说明。

#### 获取地址

您需要引入两个SDK,包括aliyun-java-sdk-core(阿里云核心SDK)和aliyun-java -sdk-cloudauth(实人认证SDK)。每个SDK都提供了Maven Repository、Central Repository、GitHub的获取方式,您可以选择合适的方式获取SDK。

- ・aliyun-java-sdk-core:从以下方式中单击选择一种方式。
  - mvnrepository
  - maven.org
  - GitHub

# 📕 说明:

若您使用的是aliyun-java-sdk-core 4.0.0~4.0.2 版本,那么在调用HTTPS接口时需 要在profile中额外添加以下内容: profile.getHttpClientConfig().setIgnoreS SLCerts(true);。

- · aliyun-java-sdk-cloudauth:从以下方式中单击选择一种方式。
  - mvnrepository
  - maven.org
  - GitHub

#### 安装说明

方法1:使用Maven(推荐)

如果您使用Maven管理Java项目,可以通过在pom.xml文件中添加Maven依赖:

```
<dependency>
        <groupId>com.aliyun</groupId>
            <artifactId>aliyun-java-sdk-core</artifactId>
            <version>4.4.3</version>
</dependency>
</dependency>
        <groupId>com.aliyun</groupId>
            <artifactId>aliyun-java-sdk-cloudauth</artifactId>
            <version>2.0.0</version>
</dependency>
</dependency>
</dependency>
</dependency>
</dependency>
</dependency>
</dependency>
</dependency>
</dependency>
</dependency>
</dependency>
</dependency>
</dependency>
</dependency>
</dependency>
</dependency>
</dependency>
</dependency>
</dependency>
</dependency>
</dependency>
</dependency>
</dependency>
</dependency>
</dependency>
</dependency>
</dependency>
</dependency>
</dependency>
</dependency>
</dependency>
</dependency>
</dependency>
</dependency>
</dependency>
</dependency>
</dependency>
</dependency>
</dependency>
</dependency>
</dependency>
</dependency>
</dependency>
</dependency>
</dependency>
</dependency>
</dependency>
</dependency>
</dependency>
</dependency>
</dependency>
</dependency>
</dependency>
</dependency>
</dependency>
</dependency>
</dependency>
</dependency>
</dependency>
</dependency>
</dependency>
</dependency>
</dependency>
</dependency>
</dependency>
</dependency>
</dependency>
</dependency>
</dependency>
</dependency>
</dependency>
</dependency>
</dependency>
</dependency>
</dependency>
</dependency>
</dependency>
</dependency>
</dependency>
</dependency>
</dependency>
</dependency>
</dependency>
</dependency>
</dependency>
</dependency>
</dependency>
</dependency>
</dependency>
</dependency>
</dependency>
</dependency>
</dependency>
</dependency>
</dependency>
</dependency>
</dependency>
</dependency>
</dependency>
</dependency>
</dependency>
</dependency>
</dependency>
</dependency>
</dependency>
</dependency>
</dependency>
</dependency>
</dependency>
</dependency>
</dependency>
</dependency>
</dependency>
</dependency>
</dependency>
</dependency>
</dependency>
</dependency>
</dependency>
</dependency>
</dependency>
</dependency>
</dependency>
</depen
```

送明:

version的值以SDK获取地址中的最新版本为准。

```
方法2:在集成开发环境(IDE)中导入jar文件
```

- Eclipse安装
  - 1. 将下载的aliyun-java-sdk-xxx.jar文件复制到您的项目文件夹中。
  - 2. 在Eclipse中打开您的项目,右键单击该项目,单击Properties。
  - 3. 在弹出的对话框中,单击Java Build Path > Libraries > Add JARs添加下载的JAR文件。
  - 4. 单击Apply and Close。
- ・ IntelliJ 安装
  - 1. 将下载的aliyun-java-sdk-xxx.jar文件复制到您的项目文件夹中。
  - 2. 在IntelliJ中打开您的项目,在菜单栏中单击File > Project > Structure。
  - 3. 单击Apply, 然后单击OK。

RPBasic、RPManual、FDBioOnly认证方案示例代码

DescribeVerifyTokenRequest request = new DescribeVerifyTokenRequest(); request.setBizId("认证ID,由接入方指定,发起不同的认证任务需要更换不同的认证ID "); request.setBizType("实人认证控制台上创建场景时对应的场景标识"); //创建方法请参 见https://help.aliyun.com/document\_detail/127885.htm DescribeVerifyTokenResponse response = client.getAcsResponse(request); String verifyToken = response.getVerifyToken(); //2. 接入方服务端将token传递给接入方无线客户端 //3. 接入方无线客户端用token调起无线认证SDK //4. 用户按照由无线认证SDK组织的认证流程页面的指引,提交认证资料 //5.认证流程结束退出无线认证SDK,进入客户端回调函数 //6. 接入方服务端获取认证状态和认证资料(注: 客户端无线认证SDK回调中也会携带认证状 态,但建议以服务端调接口获取的为准进行业务上的判断和处理) DescribeVerifyResultRequest verifyResultRequest = new DescribeVe rifyResultRequest(); verifyResultRequest.setBizId("调用GetVerifyToken时传入的bizId"); verifyResultRequest.setBizType("调用GetVerifyToken时传入的bizType"); DescribeVerifyResultResponse verifyResultResponse = client.getAcsResp onse(verifyResultRequest);

#### RPBioID、RPBioOnlyPro、RPBioOnly、RPH5BioOnly认证方案示例代码

DefaultProfile profile = DefaultProfile.getProfile( "cn-hangzhou", // 您的可用区ID "AccessKey", // 您的Access Key ID "AccessSecret"); // 您的Access Key Secret DefaultProfile.addEndpoint("cn-hangzhou", "cn-hangzhou", "Cloudauth", "cloudauth.aliyuncs.com"); IAcsClient client = new DefaultAcsClient(profile); DescribeVerifyTokenRequest request = new DescribeVerifyTokenRequest(); request.setBizId("认证ID,由接入方指定,发起不同的认证任务需要更换不同的认证ID "); request.setBizType("实人认证控制台上创建场景时对应的场景标识"); //创建方法请参 见https://help.aliyun.com/document\_detail/127885.htm request.setName("用户正确的姓名"); request.setIdCardNumber("用户正确的身份证号"); DescribeVerifyTokenResponse response = client.getAcsResponse(request); String verifyToken = response.getVerifyToken(); // verifyPageUrl仅在RPH5BioOnly认证方案下返回 String verifyPageUrl = response.getVerifyPageUrl(); //2. 接入方服务端将token传递给接入方无线客户端 //3. 接入方无线客户端用token调起无线认证SDK //4. 用户按照由无线认证SDK组织的认证流程页面的指引、提交认证资料 //5.认证流程结束退出无线认证SDK,进入客户端回调函数 //6. 接入方服务端获取认证状态和认证资料(注: 客户端无线认证SDK回调中也会携带认证状 态,但建议以服务端调接口获取的为准进行业务上的判断和处理) DescribeVerifyResultRequest verifyResultRequest = new DescribeVe rifyResultRequest(); verifyResultRequest.setBizId("调用GetVerifyToken时传入的bizId "); verifyResultRequest.setBizType("调用GetVerifyToken时传入的bizType "); DescribeVerifyResultResponse verifyResultResponse = client.getAcsResp onse(verifyResultRequest);

#### FVBioOnly认证方案示例代码

DefaultProfile profile = DefaultProfile.getProfile(

"cn-hangzhou", // 您的可用区ID "AccessKey", // 您的Access Key ID "AccessSecret"); // 您的Access Key Secret DefaultProfile.addEndpoint("cn-hangzhou", "cn-hangzhou", "Cloudauth", "cloudauth.aliyuncs.com"); IAcsClient client = new DefaultAcsClient(profile); DescribeVerifyTokenRequest request = new DescribeVerifyTokenRequest(); request.setBizId("认证ID,由接入方指定,发起不同的认证任务需要更换不同的认证ID "); request.setBizType("实人认证控制台上创建场景时对应的场景标识"); //创建方法请参 见https://help.aliyun.com/document detail/127885.htm request.setFaceRetainedImageUrl("公网可访问的图片http/https链接"); DescribeVerifyTokenResponse response = client.getAcsResponse(request); String verifyToken = response.getVerifyToken(); //2. 接入方服务端将token传递给接入方无线客户端 //3. 接入方无线客户端用token调起无线认证SDK //3. 按入方元线各广端用 conclude 无关(Macon) //4. 用户按照由无线认证SDK组织的认证流程页面的指引,提交认证资料 //5. 认证流程结束退出无线认证SDK,进入客户端回调函数 //6. 接入方服务端获取认证状态和认证资料(注:客户端无线认证SDK回调中也会携带认证状 态,但建议以服务端调接口获取的为准进行业务上的判断和处理) DescribeVerifyResultRequest verifyResultRequest = new DescribeVe rifyResultRequest(); verifyResultRequest.setBizId("调用GetVerifyToken时传入的bizId "); verifyResultRequest.setBizType("调用GetVerifyToken时的bizType"); DescribeVerifyResultResponse verifyResultResponse = client.getAcsResp onse(verifyResultRequest);

RPMin认证方案示例代码

RPMin认证方案的人脸照片入参,支持公网可访问的HTTP/HTTPS链接,也支持接入方使用实人 认证提供的SDK将base64的图片上传到实人认证OSS Bucket后生成https链接。

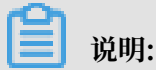

如果您的业务需要使用上传SDK,请提交工单联系我们获取。

//若接入方的人脸图片是本地资源,则可以使用实人认证提供的上传SDK将图片直传到实人认证 OSS Bucket并获取到图片地址。如果您的业务需要使用上传SDK,请提交工单联系我们获取。 CloudAuthClientUploader uploader = CloudAuthClientUploader.getClentUp loader(client); // 获取上传oss的实例 String faceImageUrl = uploader.uploadBase64("待上传的base64图片资 源"); // 上传oss并获取图片链接

VerifyMaterialRequest verifyMaterialRequest = new VerifyMaterialReques
t();
verifyMaterialRequest.setBizId("认证ID,由接入方指定,发起不同的认证任务需要
更换不同的认证ID ");

verifyMaterialRequest.setBizType("实人认证控制台上创建场景时对应的场景标 识"); //创建方法请参见https://help.aliyun.com/document\_detail/127885.htm verifyMaterialRequest.setFaceImageUrl(faceImageUrl); // faceImageUrl 可以是通过直传OSS获取到的链接,也可以是接入方公网可访问的人脸图片链接,支持http/ https verifyMaterialRequest.setName("用户正确的姓名"); verifyMaterialRequest.setIdCardNumber("用户正确的身份证号"); VerifyMaterialResponse verifyMaterialResponse = client.getAcsResponse( verifyMaterialRequest); int statusCode = verifyMaterialResponse.getVerifyStatus(); //同步返回认 证状态和相应材料

#### 人脸比对验证示例

//创建DefaultAcsClient实例并初始化 DefaultProfile profile = DefaultProfile.getProfile( "cn-hangzhou", //默认 "YourAccessKeyID", //您的Access Key ID "YourAccessKeySecret"); //您的Access Key Secret IAcsClient client = new DefaultAcsClient(profile); //创建API请求并设置参数 //CompareFaces接口文档: https://help.aliyun.com/document\_detail/59317. html CompareFacesRequest request = new CompareFacesRequest(); request.setMethod(MethodType.POST); request.setMethod(MethodType.Post);
//传入图片资料,请控制单张图片大小在 2M 内,避免拉取超时
request.setSourceImageType("FacePic");
request.setSourceImageValue("base64://iVBORw0KGgoA..."); //base64方式上
传图片,格式为"base64://图片base64字符串",以"base64://"开头且图片base64字符
串去掉头部描述(如"data:image/png;base64,"),并注意控制接口请求的Body在8M以内
request.setTargetImageType("FacePic"); //若为身份证芯片照则传"IDPic"
request.setTargetImageValue("http://image-demo.img-cn-hangzhou.
alivupcs.com/example\_ing"); //bttp=式 L在图片。此为ttp=批价须可公网访问 aliyuncs.com/example.jpg"); //http方式上传图片, 此http地址须可公网访问 //发起请求并处理异常 try CompareFacesResponse response = client.getAcsResponse(request); //后续业务处理 } catch (ServerException e) { e.printStackTrace(); } catch (ClientException e) { e.printStackTrace(); } //常见问题: https://help.aliyun.com/document\_detail/57640.html

#### 离线人脸识别SDK下载示例

```
DefaultProfile profile = DefaultProfile.getProfile(
    "cn-hangzhou", // 可用区域id, 目前只支持cn-hangzhou
    "your access key id", // 您的Access Key ID
    "your access secret"); // 您的Access Key Secret
    DefaultProfile.addEndpoint("cn-hangzhou", "Cloudauth", "cloudauth.
    aliyuncs.com"); //手动添加域名
    client = new DefaultAcsClient(profile);
    try {
        CreateVerifySDKRequest createRequest = new CreateVerifySDKRequest();
        createRequest.setAppUrl("https://app"); //app的可访问地址
    }
}
```

```
CreateVerifySDKResponse createResponse = client.getAcsResponse(
createRequest);
String taskId = createResponse.getTaskId(); //获取生成sdk任务的taskId
String sdkUrl = null;
do {
//使用taskId轮询结果,一般生成可以在1分钟内完成
Thread.sleep(TimeUnit.SECONDS.toMillis(15));
DescribeVerifySDKRequest request = new DescribeVerifySDKRequest();
request.setTaskId(taskId);
DescribeVerifySDKResponse describeVerifySDKResponse = null;
describeVerifySDKResponse = client.getAcsResponse(request);
sdkUrl = describeVerifySDKResponse.getSdkUrl();
} while (sdkUrl == null || sdkUrl.isEmpty());
//sdkUrl为生成的sdk可访问链接,下载后进行集成
} catch (ClientException e) {
//生成异常
} catch (InterruptedException e) {
}
```

离线人脸识别SDK获取授权key示例

```
DefaultProfile profile = DefaultProfile.getProfile(
"cn-hangzhou", // 可用区域id, 目前只支持cn-hangzhou
"your access key id", // 您的Access Key ID
"your access secret"); // 您的Access Key Secret
DefaultProfile.addEndpoint("cn-hangzhou", "Cloudauth", "cloudauth.
aliyuncs.com"); //手动添加域名
client = new DefaultAcsClient(profile);
//发起获取授权key的请求
CreateAuthKeyRequest request = new CreateAuthKeyRequest();
request.setTest(Boolean.FALSE); //测试标识
request.setBizType("biz type"); //业务类型
request.setBizType("biz type"); //可自定义的用户设备id
CreateAuthKeyResponse createAuthKeyResponse = client.getAcsResponse(
request);
String authKey = createAuthKeyResponse.getAuthKey();
```

//获取到授权key调用离线人脸识别SDK的initWithToken进行设备激活

### 2.4.2 PHP SDK

本文介绍了如何使用阿里云实人认证服务的PHP SDK。

#### 获取地址

单击前往GitHub。

#### 使用说明

参见GitHub中的说明。

#### 示例代码

<?php
require\_once 'vendor/autoload.php';</pre>

use AlibabaCloud\Client\AlibabaCloud; use AlibabaCloud\Client\Exception\ClientException;

```
use AlibabaCloud\Client\Exception\ServerException;

/**

* 创建一个全局客户端

*/

AlibabaCloud::accessKeyClient('xxx', 'xxxxxx')->regionId('cn-hangzhou
')->asDefaultClient();
```

#### 发起认证请求DescribeVerifyToken示例代码

· RPBasic、RPManual、FDBioOnly认证方案

```
try {
    // 访问产品 APIs
    $request = AlibabaCloud::Cloudauth()->V20190307()-
>DescribeVerifyToken();
    $result = $request->withBizType('实人认证控制台上创建场景时对应的场景)
标识') //创建方法参见#unique_45
                     ->withBizId('认证ID,由接入方指定,发起不同的认证任
务需要更换不同的认证ID')
                     ->connectTimeout(10)
                     ->timeout(10)
                     ->request();
   // Convert the result to an array and print
   print_r($result->toArray());
} catch (ClientException $e) {
   // Print the error message
   echo $e->getErrorMessage() . PHP_EOL;
} catch (ServerException $e) {
   // Print the error message
   echo $e->getErrorMessage() . PHP_EOL;
   print_r($e->getResult()->toArray());
}
```

· RPBioID、RPBioOnlyPro、RPBioOnly、RPH5BioOnly认证方案

```
try {
    // 访问产品 APIs
   $request = AlibabaCloud::Cloudauth()->V20190307()-
>DescribeVerifyToken();
   $result = $request->withBizType('实人认证控制台上创建场景时对应的场景
标识') //创建方法参见#unique_45
                     ->withBizId('认证ID,由接入方指定,发起不同的认证任
务需要更换不同的认证ID')
                    ->withIdCardNumber('用户正确的身份证号')
                    ->withName('用户正确的姓名')
                    ->connectTimeout(10)
                    ->timeout(10)
                    ->request();
   // Convert the result to an array and print
   print_r($result->toArray());
} catch (ClientException $e) {
   // Print the error message
   echo $e->getErrorMessage() . PHP_EOL;
} catch (ServerException $e) {
   // Print the error message
   echo $e->getErrorMessage() . PHP_EOL;
   print_r($e->getResult()->toArray());
```

#### }

#### ・FVBioOnly认证方案

```
try {
    // 访问产品 APIs
   $request = AlibabaCloud::Cloudauth()->V20190307()-
>DescribeVerifyToken();
   $result = $request->withBizType('实人认证控制台上创建场景时对应的场景)
标识') //创建方法参见#unique_45
                     ->withBizId('认证ID,由接入方指定,发起不同的认证任
务需要更换不同的认证ID')
                     ->withFaceRetainedImageUrl('公网可访问的图片http/
https链接')
                     ->connectTimeout(10)
                     ->timeout(10)
                     ->request();
   // Convert the result to an array and print
   print_r($result->toArray());
} catch (ClientException $e) {
   // Print the error message
   echo $e->getErrorMessage() . PHP_EOL;
} catch (ServerException $e) {
   // Print the error message
   echo $e->getErrorMessage() . PHP_EOL;
   print_r($e->getResult()->toArray());
}
```

查询认证结果DescribeVerifyResult示例代码

```
try {
    // 访问产品 APIs
    $request = AlibabaCloud::Cloudauth()->V20190307()-
>DescribeVerifyResult();
    $result = $request->withBizType('实人认证控制台上创建场景时对应的场景标
识') //创建方法参见#unique_45
                     ->withBizId('认证ID,由接入方指定,发起不同的认证任务
需要更换不同的认证ID')
                     ->connectTimeout(10)
                     ->timeout(10)
                     ->request();
    // Convert the result to an array and print
   print_r($result->toArray());
} catch (ClientException $e) {
    // Print the error message
   echo $e->getErrorMessage() . PHP_EOL;
} catch (ServerException $e) {
   // Print the error message
   echo $e->getErrorMessage() . PHP_EOL;
   print_r($e->getResult()->toArray());
}
```

#### RPMin认证方案示例代码

```
try {
    // 访问产品 APIs
    $request = AlibabaCloud::Cloudauth()->V20190307()-
>VerifyMaterial();
```

```
$result = $request->withBizType('实人认证控制台上创建场景时对应的场景标
识') //创建方法参见#unique_45
                       ->withBizId('认证ID,由接入方指定,发起不同的认证任务
需要更换不同的认证ID')
                       ->withName('用户正确的姓名')
                       ->withIdCardNumber('用户正确的身份证号')
->withFaceImageUrl('公网可访问的图片http/https链
接')
                       ->connectTimeout(10)
                       ->timeout(10)
                       ->request();
    // Convert the result to an array and print
print_r($result->toArray());
} catch (ClientException $e) {
    // Print the error message
    echo $e->getErrorMessage() . PHP_EOL;
} catch (ServerException $e) {
    // Print the error message
    echo $e->getErrorMessage() . PHP_EOL;
    print_r($e->getResult()->toArray());
}
```

人脸比对示例代码

```
try {
    // 访问产品 APIs
    $request = AlibabaCloud::Cloudauth()->V20190307()->CompareFaces();
    $result = $request->withSourceImageType('FacePic')
                      ->withTargetImageType('FacePic')
                      ->withSourceImageValue('公网可访问的图片http/https
链接!)
                      ->withTargetImageValue('公网可访问的图片http/https
链接')
                      ->connectTimeout(10)
                      ->timeout(10)
                      ->request();
    // Convert the result to an array and print
    print_r($result->toArray());
} catch (ClientException $e) {
    // Print the error message
    echo $e->getErrorMessage() . PHP_EOL;
} catch (ServerException $e) {
    // Print the error message
    echo $e->getErrorMessage() . PHP_EOL;
    print_r($e->getResult()->toArray());
}
```

人脸属性检测示例代码

```
try {
    // 访问产品 APIs
    srequest = AlibabaCloud::Cloudauth()->V20190307()->DetectFace
Attributes();
    $result = $request->withRetAttributes('facetype,headpose,age
') //具体的属性由接入方按需传入
        ->withMaterialValue('公网可访问的图片http/https链
接')
        ->withMaxFaceNum(1)
        ->withDontSaveDB('false')
        ->withClientTag('null')
```

```
->withMaxNumPhotosPerCategory(1)
->connectTimeout(10)
->timeout(10)
->request();
// Convert the result to an array and print
print_r($result->toArray());
} catch (ClientException $e) {
// Print the error message
echo $e->getErrorMessage() . PHP_EOL;
} catch (ServerException $e) {
// Print the error message
echo $e->getErrorMessage() . PHP_EOL;
print_t($e->getResult()->toArray());
}
```

# 2.4.3 Python SDK

本文介绍了如何使用阿里云实人认证服务的Python SDK。

获取地址

您需要引入两个SDK,包括aliyun-java-sdk-core(阿里云核心SDK)和aliyun-java-sdk-cloudauth(实人认证SDK)。单击GitHub,通过GitHub获取需要的Python SDK。

使用说明

参见GitHub中的说明。

使用示例

完整示例正在准备中,请先参见Java SDK示例。

### 2.4.4 .NET SDK

本文介绍了如何使用阿里云实人认证服务的.NET SDK。

获取地址

您需要引入两个SDK,包括aliyun-java-sdk-core(阿里云核心SDK)和aliyun-java-sdk-cloudauth(实人认证SDK)。单击GitHub,通过GitHub获取需要的.NET SDK。

使用说明

参见GitHub中的说明。

#### 使用示例

完整示例正在准备中,请先参见Java SDK示例。

# 2.4.5 Node.js SDK

本文介绍了如何使用阿里云实人认证服务的Node.js SDK。

#### 获取地址

单击前往GitHub,基于核心SDK进行开发,使用RPC调用风格。

#### 使用说明

参见GitHub中的说明。

#### 使用示例

完整示例正在准备中,请先参见Java SDK示例。

# 2.4.6 Go SDK

本文介绍了如何使用阿里云实人认证服务的Go SDK。

#### 获取地址

单击前往GitHub,使用泛化调用接口(CommonAPI)。

#### 使用说明

参见GitHub中的说明。

#### 使用示例

完整示例正在准备中,请先参见Java SDK示例。